# *Spy Pro / Octopus* User's Manual

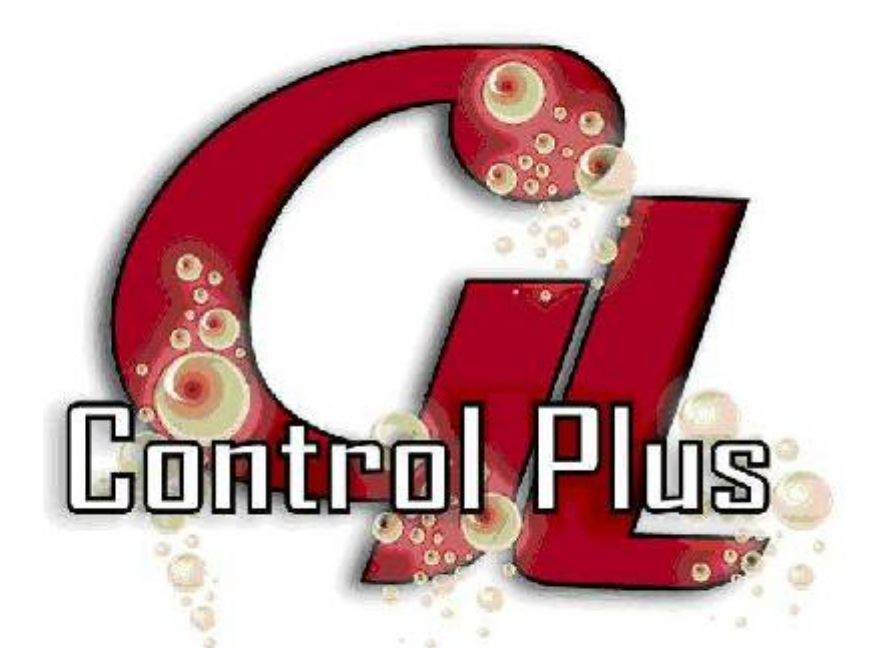

# Contents

| About Us                                       |    |
|------------------------------------------------|----|
| Introduction                                   |    |
| Spy Pro                                        |    |
| Octopus                                        |    |
| What's in the Box                              |    |
| General Recommendations and Safety Rules       |    |
| Basic Installation                             |    |
| Operation                                      |    |
| Pouring a Portion                              |    |
| Viewing the Counters                           |    |
| Program Mode ("PGM")                           |    |
| View #1                                        |    |
| View #1: P2-Report                             |    |
| View #1: P3-Sales (Open)                       |    |
| View #2                                        |    |
| View #2A: P2-Options                           |    |
| View #2A-A-A: P2-Basic Config                  |    |
| View #2A-A-B: P3-Station ID                    |    |
| View #2A-B-A: P2-Interface                     |    |
| View #2A-B-B: P3-Com RS232                     |    |
| View #2A-C-A: P2-Replication                   |    |
| View #2A-C-B: P3-Price level                   |    |
| View #2A-D-A: P2- Event Sched                  |    |
| View #2A-D-B: P3-Default Portion               |    |
| View #2A-E-A: P2-AutoRep                       |    |
| View #2A-E-B: P3-Activation Delay              |    |
| View #2A-F-A: P2- Add. Options                 |    |
| View #2B: P3-Bev. Config.                      |    |
| View #2B-A-A1: P1-Search                       |    |
| View #2B-A-A2: P2-Spout Num.                   |    |
| View #2B-A-B1: Bev. Name                       |    |
| View #3                                        |    |
| View #3A: P2-Price Level                       |    |
| View #3B: P3-Octopus                           |    |
| View #4                                        |    |
| View #4A: P2-Prog. Spout (Brand-id Model Only) |    |
| View #4A-A-A1: P1-Search                       |    |
| View #4A-A-A2: P2-Spout Num.                   |    |
| View #4B: P3-Sync Mirrors                      |    |
| View #5                                        |    |
| View #5A: P2-Draft Int.                        |    |
| View #5B: P3-SkyFlo                            |    |
| View #5B-A-A1: P1-Search                       |    |
| View #5B-A-A2: P2-Spout Num.                   |    |
| Service mode                                   |    |
| Accessing Service Mode                         |    |
| Main Menu                                      |    |
| View S2                                        | 41 |
| View S2-A: P2-Reboot                           | 41 |

| View S2-B: P3-Copy Memory                               | 41 |
|---------------------------------------------------------|----|
| View S2-B-A: P1-RS232 Serial                            |    |
| View S2-B-B: P4-USB Key                                 |    |
| View S3                                                 | 44 |
| View S3-A: P2-Print Config                              | 44 |
| View S3-B: P3-Change Keys                               | 44 |
| View S4                                                 | 45 |
| View S4-B: P3-Config BT Access                          |    |
| View S5 (Ring model only)                               |    |
| View S5-A: P2-Calibration                               |    |
| View S5-B: P3-Display Cal.                              |    |
| Data Entry Modes                                        | 47 |
| Navigation Mode                                         | 47 |
| Ouestion Mode                                           |    |
| Numeric Mode                                            | 48 |
| Alphanumeric Mode                                       | 48 |
| Forced access to the Service Menu                       | 49 |
| Standard Key - Access to Menus                          | 50 |
| Dallas Key - Adding Users                               |    |
| Dallas Key - Access to Menus                            |    |
| Service Key (SVC)                                       | 52 |
| Manager's Key (PGM)                                     | 52 |
| Sales Key (USR)                                         | 52 |
| Manual Undates                                          | 53 |
| Factory Default Settings                                |    |
| 232BSS4 Smart Switch                                    |    |
| Configuration of the Unit                               | 57 |
| Configuration of the 232BSS4                            | 58 |
| IRC Mode - Ethernet                                     | 59 |
| Network                                                 | 59 |
| Replication                                             | 59 |
| Printer                                                 | 60 |
| POS                                                     |    |
| Connecting with Logibar                                 |    |
| Updates                                                 |    |
| Using the command line utility included with Windows    |    |
| Using the Klever Group pumpKIN                          |    |
| Remote Service                                          | 62 |
| Syslog                                                  | 62 |
| Back Office                                             | 63 |
| Bluetooth                                               | 64 |
| Presentation                                            | 64 |
| Connecting the SD1000                                   | 65 |
| Get the Station's BD Address                            | 65 |
| The SD1000 in AT Mode                                   | 66 |
| Connecting to a PC                                      | 70 |
| When I check a service I get an "Access Denied" message |    |
| Updating the Station Using Bluetooth/OBEX               |    |
| Special Case - Duplication of Reports                   |    |
| SkyFlo                                                  |    |
| PLU Tables                                              | 80 |
| SpyPro/7-Codes                                          | 80 |
|                                                         |    |

| Beverage                                  |     |
|-------------------------------------------|-----|
| Turbines                                  |     |
| SpyPro/15-Codes                           |     |
| Turbines                                  |     |
| Octopus/256-Codes                         |     |
| Turbines                                  |     |
| Option Cards/Port A                       |     |
| Option Cards/Port B                       |     |
| Option Cards/Port C                       |     |
| Option Cards/Port D                       |     |
| Coded Spouts                              |     |
| RS232 Cabling                             |     |
| Automatic Heads                           |     |
| View #3B1-A: P2-A 8 Tap Beer              |     |
| Operation                                 |     |
| 16 Draft lines                            |     |
| View #3B1-A: P2-A 16 Draft                |     |
| Operation                                 |     |
| Soft Drinks                               |     |
| View #3B1-A: P2-A Pop 12                  |     |
| Operation                                 | 104 |
| BASIC Scripts                             | 105 |
| Svntax                                    | 106 |
| Standard Functions                        | 107 |
| LET                                       | 107 |
| Mathematical Expressions                  | 107 |
| PRINT                                     | 108 |
| FORNEXT                                   | 109 |
| GOSUBRETURN                               | 109 |
| GOTO                                      | 109 |
| IFTHENEL SE                               | 110 |
| Relational Expressions                    | 110 |
| Extended Expressions                      | 111 |
| POUREDZ2(var station line portion level)  | 111 |
| PRICETOTAL Z2(var station line)           | 111 |
| RESETZ2()                                 | 111 |
| LINENAMES(station line)                   | 112 |
| SETLINENAME(value line)                   | 112 |
| SETPORTION(value line portion)            | 114 |
| SETPRICE(value, line, portion level)      | 115 |
| SETPLU(value line portion level)          |     |
| Special Expressions                       | 117 |
| INPLIT led1 led2 var                      |     |
| STR\$()                                   |     |
| $\nabla \mathbf{H} \mathbf{W} \mathbf{V}$ | 117 |

# **About Us**

**Control Plus G.L.** has been designing and building highly reliable electronic beverage control systems for more than 15 years. Our customers in the United States, the Caribbean and Europe are already enjoying the substantial savings that flow from our durable, efficient systems.

**Control Plus G.L.** offers a complete line of products that allow you to account for and control hard liquor, wine, beer and carbonated beverages. All of our systems offer unprecedented options for communications and integration with cash registers and point of sale systems. They can also be used as stand-alone units with a printer.

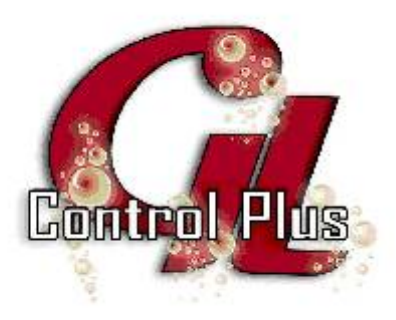

Headquarters Control Plus G.L. Inc. 4372 Highway 440 West Laval (QC), Canada H7T 2P7 Tel: (450) 781-0408 Toll-free: 1 (800) 363-8288 Website: www.controlplusgl.com

## NTRODUCTION

## <u>Spy Pro</u>

This beverage control system is designed to meter and account for liquor and wine by the glass. To do this, it uses a spout with metal rings coded to distinguish up to 15 spouts. Each code is associated with a beverage category with an equivalent monetary value.

The system can serve four (4) different portions optionally associated with eight (8) price levels. The price levels can be changed manually or automatically according to a daily schedule.

The system can close sales manually or automatically according to a schedule. If sales are closed, the system will not dispense a beverage.

The Spy Pro system can also account for beer and wine on tap – the entry level system supports up to six (6) brands. The system will account for the keg or cask even if sales are closed.

The Octopus option card can add other beverage control capabilities to the system. The card has four (4) proprietary communication ports. These ports allow you to connect several modules: a beverage control unit with eight (8) automatic heads, a draft beer monitor for up to sixteen (16) brands, control soft drink fourteen (14) brands and cocktail towers.

The IRC option card extends communication options with TCP/IP, increasing speed and offering additional possibilities: POS, printer, Logibar (programming, reporting and remote control), centralized statistics on the internet ("web back office"), remote monitoring system ("remote syslog").

The system supports multiple USB devices (optional).

- Flash drive: allows remote updates via TFTP\*, resetting default options ("factory default").
- 104-key USB keyboard, making it easy to enter settings.
- Bluetooth, Wireless (POS, cash register, printer, Logibar, BNEP)
- USB SkyBridge, wireless SkyFlo spouts for table service
- USB hub, essential for connecting multiple devices simultaneously

\*Combined with IRC or Bluetooth

## <u>Octopus</u>

This beverage control system is designed to meter and account for liquor and wine by the glass. To do this, it uses a spout with an integrated circuit that can distinguish up to 256 beverages. Each code is associated with a brand of beverage (Smirnoff Vodka, for example).

The system can serve four (4) different portions optionally associated with eight (8) price levels. The price levels can be changed manually or automatically according to a daily schedule.

The system can close sales manually or automatically according to a schedule. If sales are closed, the system will not dispense a beverage.

The Octopus system can also account for beer and wine on tap - the entry level system supports up to six (6) brands. The system will account for the keg or cask even if sales are closed.

A card included with the Octopus system can add other beverage control capabilities to the system. The card has four (4) proprietary communication ports. These ports allow you to connect several modules: a beverage control unit with eight (8) automatic heads, a draft beer monitor for up to sixteen (16) brands, control soft drink fourteen (14) brands and cocktail towers.

The IRC card, also included, extends communication options with TCP/IP, increasing speed and offering additional possibilities: POS, printer, Logibar (programming, reporting and remote control), centralized statistics on the internet ("web back office"), remote monitoring system ("remote syslog").

The system supports multiple USB devices (optional).

- Flash drive: allows remote updates via TFTP\*, resetting default options ("factory default").
- 104-key USB keyboard, making it easy to enter settings.
- Bluetooth, Wireless (POS, cash register, printer, Logibar, BNEP)
- USB SkyBridge, wireless SkyFlo spouts for table service
- USB hub, essential for connecting multiple devices simultaneously

\*Combined with IRC or Bluetooth

# WHAT'S IN THE BOX

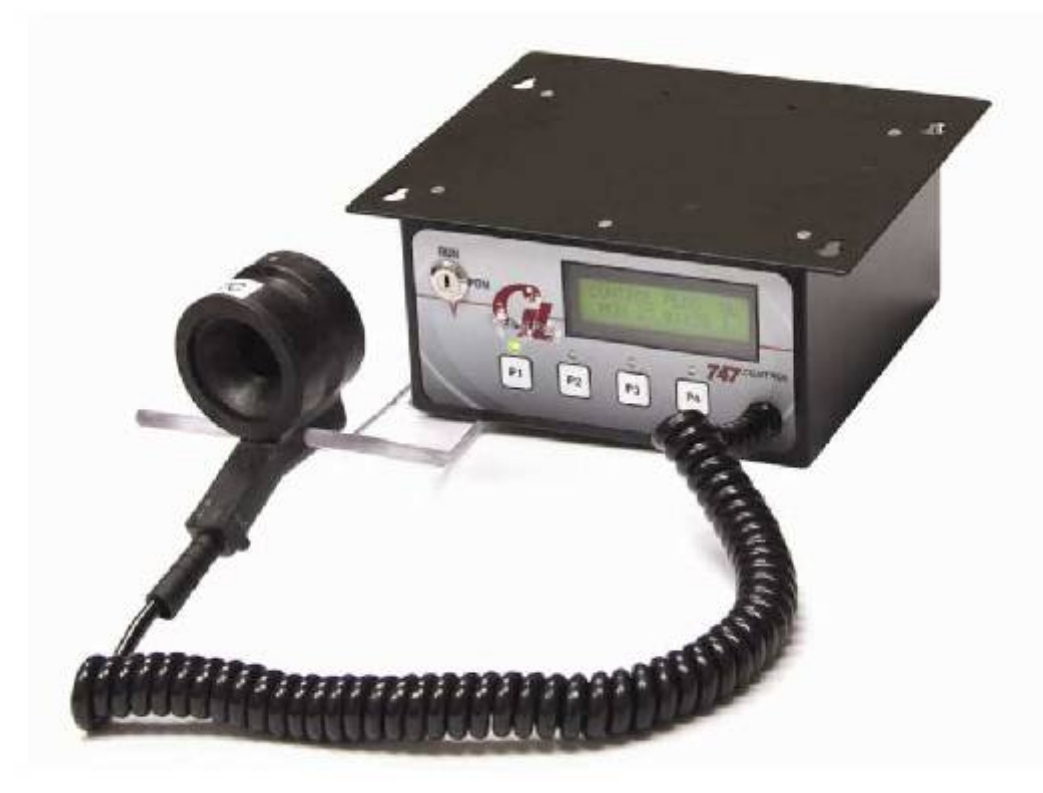

- Control unit
- 24V Power Supply
- Activator ring holder

#### **Required Accessories (sold separately)**

- Coded spouts
- Paper or heat-shrink seals
- Rubber or magnetic spout washer
- Protective spout covers

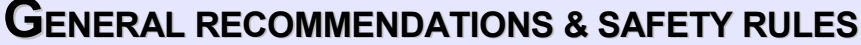

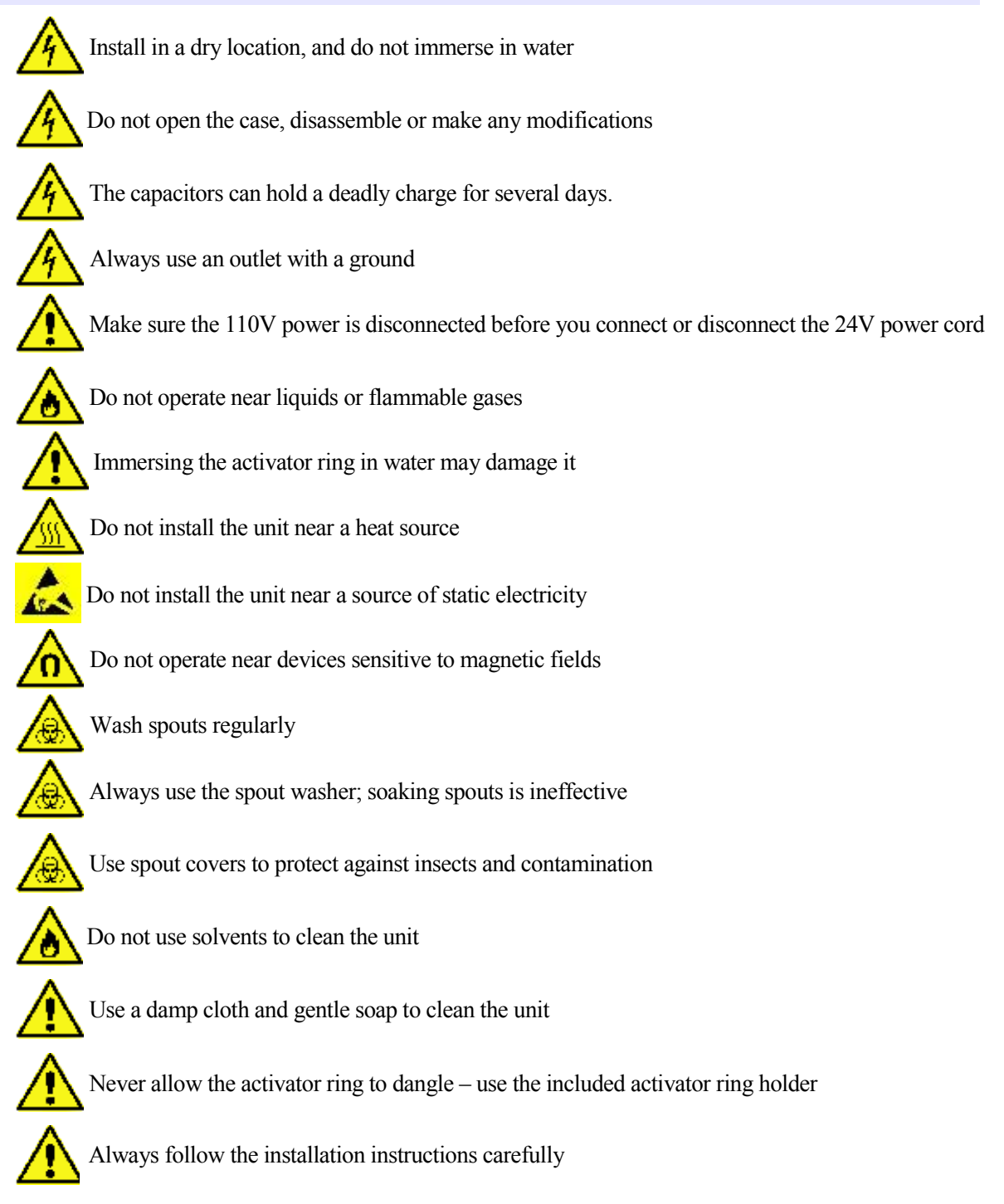

BASIC INSTALLATION

## **BASIC INSTALLATION**

Install the unit in a suitable location using the mounting brackets and four (4) screws of proper size. Tighten the screws firmly. Install the activator ring holder near the device so that the coiled cord is not stretched out.

Connect the 24V power supply to the unit. The connector labeled "POWER" on the back of the unit. Then connect the 110V power supply.

The outlet must be grounded.

## **O**PERATION

## Pouring a Portion

Before a portion can be poured, sales must be open and the unit must be in "RUN" mode. In "RUN" mode, the LCD displays the time and the banner.

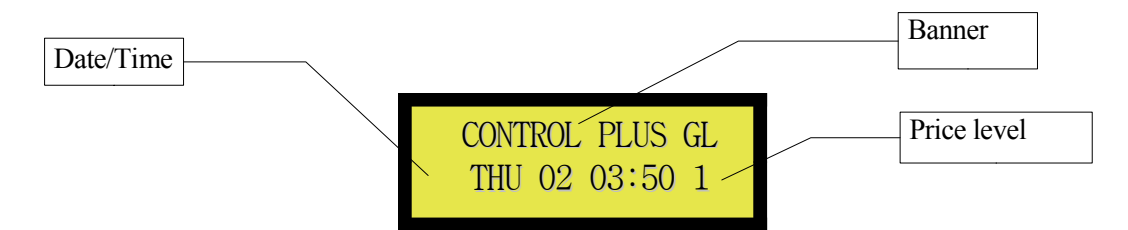

In a single motion, tip the activator ring perpendicular to the countertop above the glass. You will hear a click when the activator ring starts. This can also be followed by a high-pitched sound, which is normal.

The LCD will indicate the action:

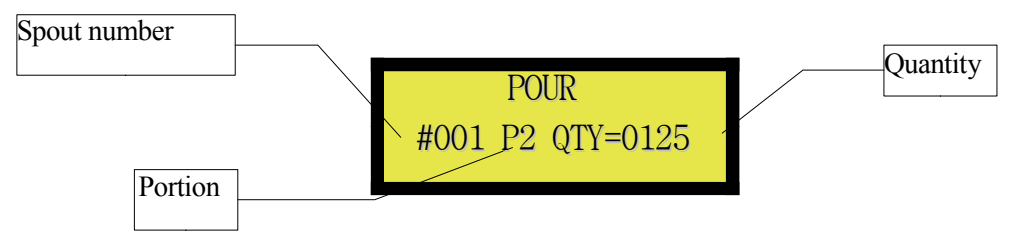

The quantity is hundredths of an ounce or milliliters, depending on the option selected. The unit will stop pouring when the specified quantity is reached. However, if you stop pouring before the set quantity has been reached, a full portion will still be registered.

## Viewing the Counters

The P1 key will display the manager's counters (X2), press P1 several times. If there are no sales, the counter associated with the spout will not appear.

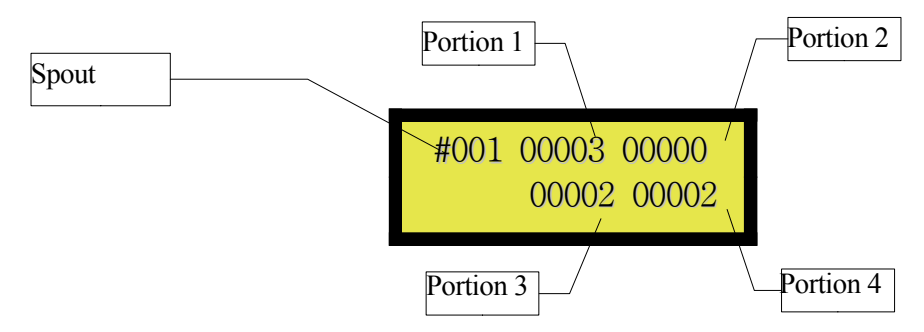

Press P1 and P4 simultaneously to print the counters for the employee (X1)

Use the Report function in "PGM" mode to see the manager's counters, and other information (X2).

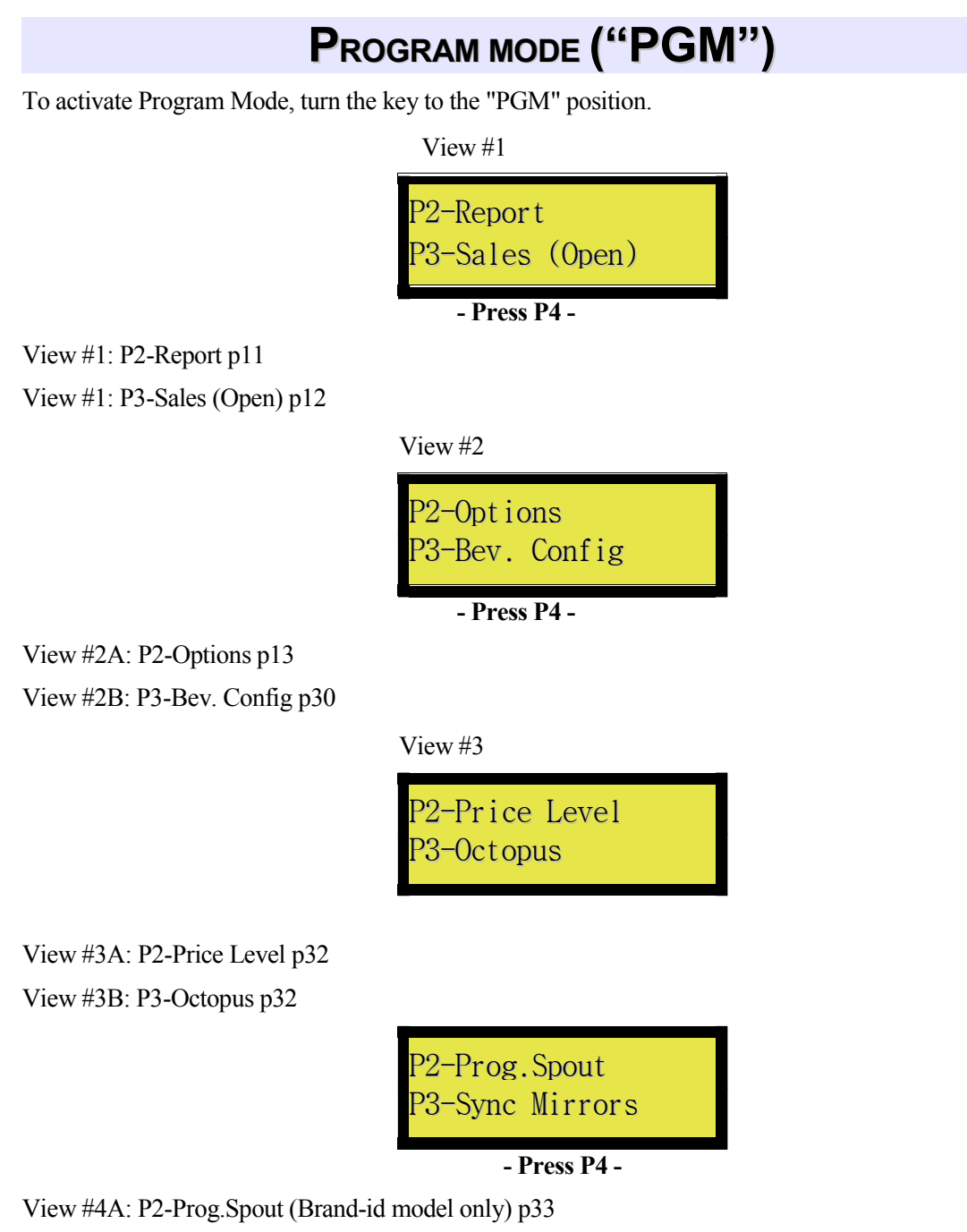

View #4B: P3-Sync Mirrors p34

PROGRAM MODE ("PGM")

View #5

P2-Draft Int. P3-SkyFlo

View #5A: P2-Draft Int. p35 View #5B: P3-SkyFlo p37

> 0912-01 S#100000 B#120830 M:072%

> > - Press P4 - Go back to View #1 p11

## View #1

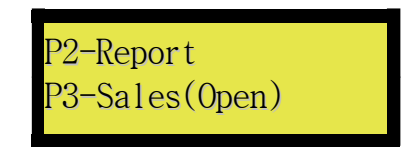

#### View #1: P2-Report

Press P2 to select the Report function, then navigate using P4.

| View #1A             |
|----------------------|
| P2-Report X1         |
| P3-Hourly Report     |
| - Press P4 -         |
| View#1B              |
| P2-Report X2         |
| P3-Print All         |
| - Press P4 - Go back |

to View #1A

Report X1 prints the counters for all users.

The Hourly Report prints current sales statistics (price computation required).

Report X2 prints the manager's counters.

Print All prints all of the above reports and provides the option of clearing all counters.

|          | ?    |
|----------|------|
| P1-NO P4 | -YES |

Press P4 to clear all counters, or P1 to keep them as is. Each counter can store more than sixty thousand (60,000) portions. The price counters can store more than four billion (4,000,000,000) monetary units.

PROGRAM MODE ("PGM")

#### View #1: P3-Sales (Open)

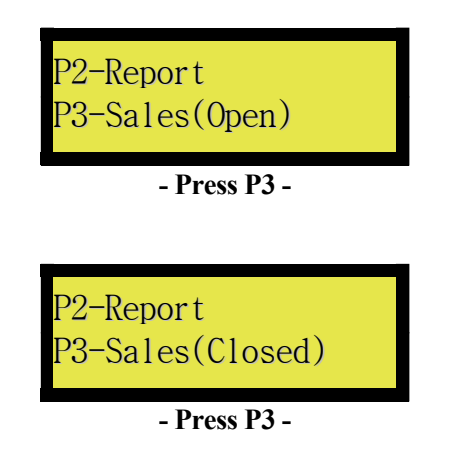

You can open or close sales by pressing P3. When sales are closed the unit will not dispense any drinks.

## View #2

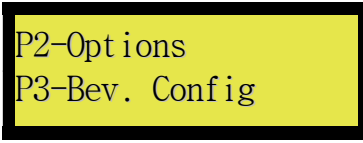

- Press P2 -

View #2A: P2-Options

View #2A-A

| P2-Bas | sic Config |  |
|--------|------------|--|
| P3-ID  | Station    |  |

- Press P4 -

View #2A-A-A: P2-Basic Config p15

View #2A-A-B: P3-ID Station p16

View#2A-B P2-Interface P3-Comm. RS232

- Press P4 -

View #2A-B-A: P2-Interface p19

View #2A-B-B: P3-Comm. RS232 p20

View #2A-C

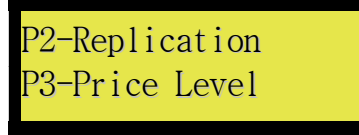

- Press P4 -

View #2A-C-A: P2-Replication p21

View #2A-C-B: P3-Price Level p22

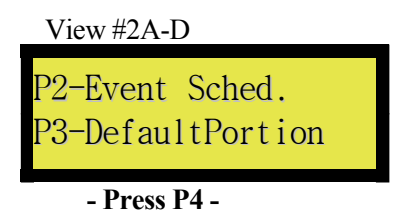

View #2A-D-A: P2-Event Sched. p23

View #2A-D-B: P3-DefaultPortion p24

View #2A-E

| P2-AutoRepeat  |  |
|----------------|--|
| P3-Activn Time |  |

- Press P4 -

View #2A-E-A: P2-AutoRepeat p24

View #2A-E-B: P3-Activn Time p25

View #2A-F

| P2-More | Options |  |
|---------|---------|--|
| P3-Exit | Options |  |

- Press P4 - Go back to

View #2 p13

View #2A-F-A: P2-More Options p25 View #2A-F-B: P3-Exit Options p25

#### View #2A-A-A: P2-Basic Config

| Adjust  | Time?    | No   |
|---------|----------|------|
| P123-EI | DIT P4-1 | NEXT |

- With P3, select Yes to adjust the time -

- Press P4 -

| CONTRAST- 006<br>P123-EDIT P4-NEXT | View #2A-A-A           | 2              |
|------------------------------------|------------------------|----------------|
|                                    | CONTRAST-<br>P123-EDIT | 006<br>P4-NEXT |

- Press P4 -

This function is used to adjust the contrast of the display, a higher number = a paler display.

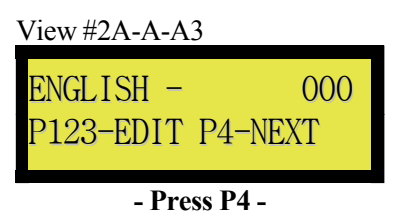

Select the language: French, English, Spanish, or Portuguese.

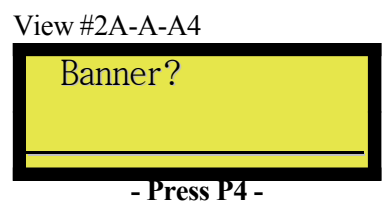

Choose a banner. Leaving this blank will display CONTROL PLUS GL.

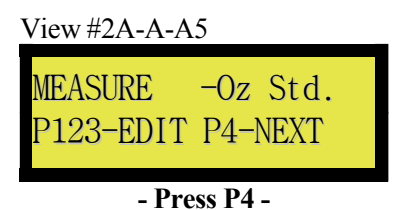

"Oz Std." Regular spouts, measurement in ounces

"ml Std." Regular spouts, measurement in milliliters

"Oz Fast" High-flow spouts, measurement in ounces

"ml Fast" High-flow spouts, measurement in milliliters

View #2A-A-B: P3-Station ID

| STATION – | 001     |
|-----------|---------|
| P123–EDIT | P4-NEXT |
| - Pre     | ss P4 - |

The Station Number will print on the Report.

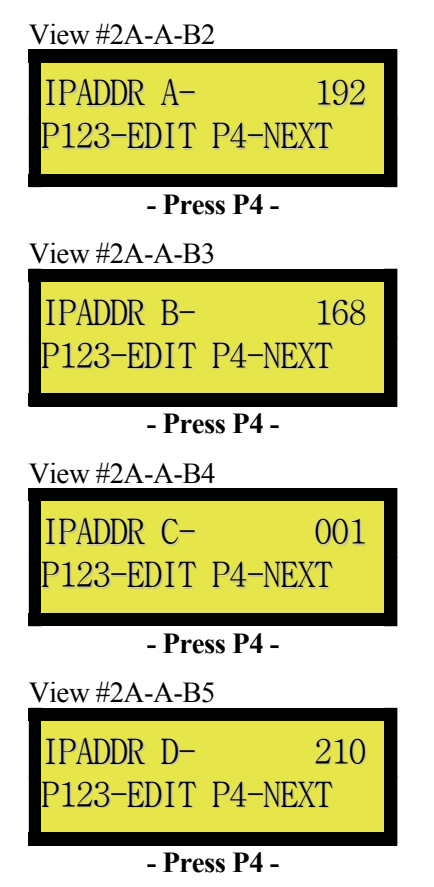

The station's IP address (IRC card) is formatted as follows: AAA.BBB.CCC.DDD, in this case, 192.168.1.210

| View #2A-A-B6                                                                                                    |
|----------------------------------------------------------------------------------------------------|
| NETMSK A- 255<br>P123-EDIT P4-NEXT                                                                                         |
| - Press P4 -                                                                                                    |
| View #2A-A-B7                                                                                                    |
| NETMSK B- 255<br>P123-EDIT P4-NEXT                                                                                         |
| - Press P4 -                                                                                                    |
|                                                                                                    |
| View #2A-A-B8                                                                                                    |
| View #2A-A-B8<br>NETMSK C- 255<br>P123-EDIT P4-NEXT                                                                        |
| View #2A-A-B8<br>NETMSK C- 255<br>P123-EDIT P4-NEXT<br>- Press P4 -                                                        |
| View #2A-A-B8<br>NETMSK C- 255<br>P123–EDIT P4–NEXT<br>- Press P4 -<br>View #2A-A-B9                                       |
| View #2A-A-B8<br>NETMSK C- 255<br>P123–EDIT P4–NEXT<br>- Press P4 -<br>View #2A-A-B9<br>NETMSK D- 000<br>P123–EDIT P4–NEXT |

The station's subnet mask (IRC card) is formatted as follows: AAA.BBB.CCC.DDD, in this case, 255.255.255.0. The subnet mask is used to determine whether traffic is on the local network.

| View #2A-A-B6                                                                                                    |
|----------------------------------------------------------------------------------------------------|
| GTEWAY A- 192<br>P123-EDIT P4-NEXT                                                                                         |
| - Press P4 -                                                                                                    |
| View #2A-A-B7                                                                                                    |
| GTEWAY B- 168<br>P123-EDIT P4-NEXT                                                                                         |
| - Press P4 -                                                                                                    |
|                                                                                                    |
| View #2A-A-B8                                                                                                    |
| View #2A-A-B8<br>GTEWAY C- 001<br>P123-EDIT P4-NEXT                                                                        |
| View #2A-A-B8<br>GTEWAY C- 001<br>P123-EDIT P4-NEXT<br>- Press P4 -                                                        |
| View #2A-A-B8<br>GTEWAY C- 001<br>P123-EDIT P4-NEXT<br>- Press P4 -<br>View #2A-A-B9                                       |
| View #2A-A-B8<br>GTEWAY C- 001<br>P123-EDIT P4-NEXT<br>- Press P4 -<br>View #2A-A-B9<br>GTEWAY D- 001<br>P123-EDIT P4-NEXT |

The station's default gateway (IRC card) is formatted as follows: AAA.BBB.CCC.DDD, in this case, 192.168.1.1. The default gateway is used to communicate over the Internet, as traffic that is not on the local network is sent to this address.

View #2A-B-A: P2-Interface

INTERFCE-Printer P123-EDIT P4-NEXT

- Press P4 -

"Printer" – no interface, printer

"Register" - POS and standard ECR interface (Berg compatible)

"Protected" - POS Control Plus interface (anti double-punch)

"Scanner" - serial scanner emulation

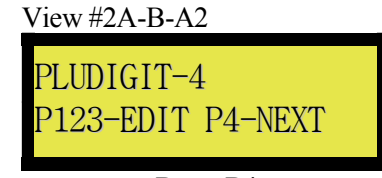

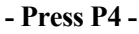

"3 ", "4 ", "5 ", "6 " – the length of the automatically generated PLU code

"Memory" - use the PLUs stored in memory

"Optima" - PLU compatible with Optima cash registers

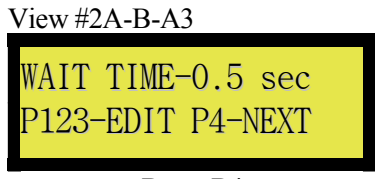

- Press P4 -

"0.5 sec", "1 sec", "2 sec" – the wait time for a reply. If the POS does not reply in this amount of time, the unit will resend.

| View #2A-B-A4       |
|---------------------|
| PLU INTERVAL-NO MIN |
| P123-EDIT P4-NEXT   |
|                     |

- Press P4 -

"No Min" - No wait time, so the system will send as many PLUs as possible

"0.5 sec", "1 sec ", "2 sec ", "3 sec " The minimum wait time between each PLU

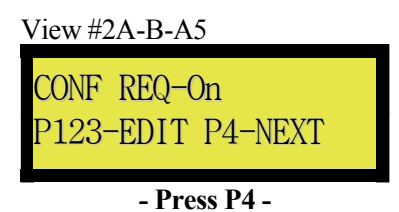

When turned on, uses the protected interface: the unit will wait for confirmation from the POS.

#### View #2A-B-B: P3-Com RS232

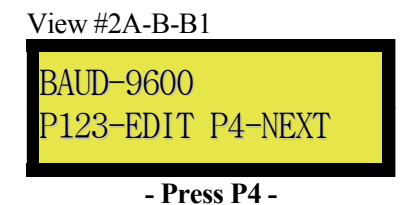

"2400 ", "9600 ", "19200 ", "38400 ", "57600 " - Speed of the RS232 serial port

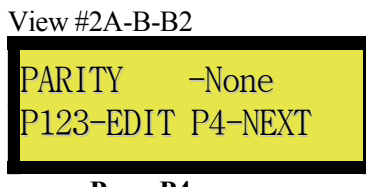

- Press P4 -

"None ", "No Parity", "Parity "

| View #2A-B-B | 3       |
|--------------|---------|
| BITS         | -8      |
| P123-EDIT    | P4-NEXT |
|              |         |
| - Press P4 - |         |

"8", "7" Warning: most protocols are not compatible with 7 bits.

PROGRAM MODE ("PGM")

#### View #2A-C-A: P2-Replication

Replication is used to copy certain settings automatically between a master unit and several slave units as they come online.

|                           | View #2A-C-A1                      |
|---------------------------|------------------------------------|
|                           | REPLICATE-Off<br>P123-EDIT P4-NEXT |
|                           | - Press P4 -                       |
| "Off" – No replication    |                                    |
| "Master" – Master station |                                    |
| "Slave" – Slave station   |                                    |
|                           | View #2A-C-A2                      |
|                           | SLAVE 1A- 000<br>P123-EDIT P4-NEXT |
|                           | - Press P4 -                       |
|                           | •••                                |
|                           | View #2A-C-A130                    |
|                           | SLAVE32D- 000<br>P123-EDIT P4-NEXT |
|                           | - Press P4 -                       |
|                           |                                    |

Replication requires an IRC card. A Master station can replicate its configuration to 32 Slaves. The address format is AAA.BBB.CCC.DDD, which must be the IP addresses of the Slave stations.

Enter 0.0.0.0 as the address to deactivate the Slave.

#### View #2A-C-B: P3-Price Level

| View #2A-C-B1     |  |
|-------------------|--|
| PRICE LIST-Off    |  |
| P123-EDIT P4-NEXT |  |
|                   |  |
| - Press P4 -      |  |

This turns on the monetary reports and the compilation of hourly sales.

| View #2A-C-B2    |      |
|------------------|------|
| PRICE LEVELS-    | 002  |
| P123-FDIT P4-NF  | YTY  |
| 1 125 ED11 14 NE | 2/11 |
| - Press P4 -     |      |

Enter the number of active price levels, up to a limit of eight (8).

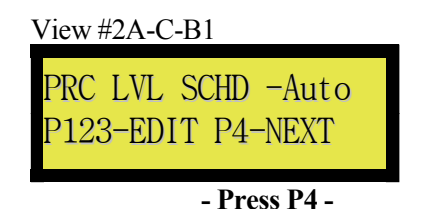

Turns price level scheduling on or off.

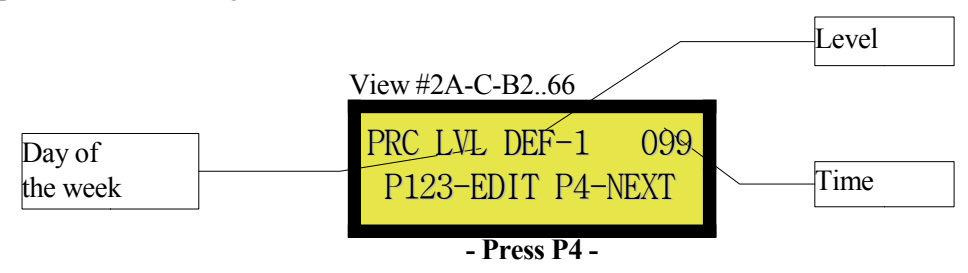

"DEF" – Default time, applies every day of the week.

"SUN", "MON", "TUE", "WED", "THU", "FRI", "SAT" – Specific time for each day, taking precedence over the default time.

#### View #2A-D-A: P2- Event Schedule

| View #2A-D-A1     |  |
|-------------------|--|
| FVNT SCHED-Off    |  |
| D192_EDIT D4_NEVT |  |
| 1120 ED11 14 NEAT |  |
| - Press P4 -      |  |

Turn Event Schedule on, if desired.

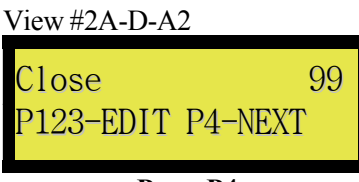

- Press P4 -

The time for sales to close automatically.

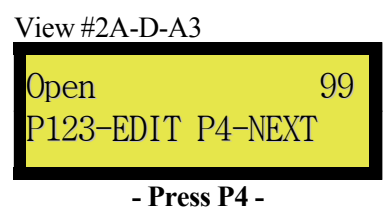

The time for sales to open automatically.

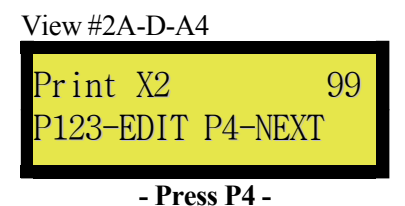

The time for the manager's report to print automatically.

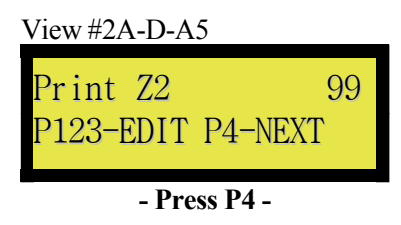

The time for the manager's report to print automatically, and the counters to reset to zero.

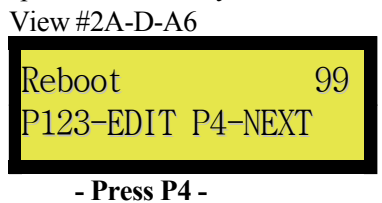

The time for automatic reboot.

#### View #2A-D-B: P3-Default Portion

| View #2A-D-B1     |  |
|-------------------|--|
| DEFLT PORTN-1     |  |
| P123-EDIT P4-NEXT |  |
|                   |  |

- Press P4 -

Default portion

"1 ", "2 ", "3 ", "4 "

| View #2A-D-B2     |  |
|-------------------|--|
| WAIT DFPRTN-NoRet |  |
| P123-EDIT P4-NEXT |  |
|                   |  |
| - Press P4 -      |  |

"NoRet" - Do not return to the default portion

"15 sec ", "30 sec ", "45 sec " – Return to default after x seconds

"ALWYS" - Always go back to the default portion

#### View #2A-E-A: P2-AutoRep

Automatic repetition will dispense several portions in a row without having to repeat the pouring motion. The activator ring will operate as many times as desired as long as it is tipped to pour.

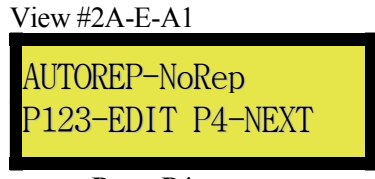

- Press P4 -

"NoRep" - Deactivate repetition

"NoWait" - Repeat as fast as possible

"0.25 s ", "0.50 s ", "0.75 s ", "1.00 s ", "1.25 s ", "1.50 s ", "1.75 s " – Repeat at a regular interval

#### View #2A-E-B: P3-Activate Delay

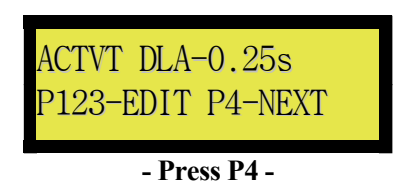

"NoWait" - Activate as fast as possible

"0.25 s", "0.50 s", "0.75 s" – Add a wait time before dispensing the portion to allow the liquid to stabilize in the bottle.

#### View #2A-F-A: P2-Add. Options

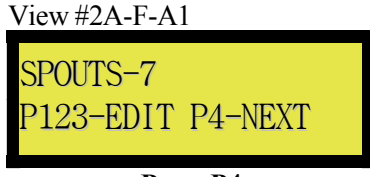

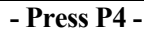

Ring models only. Number of spouts, choose between 7 and 15.

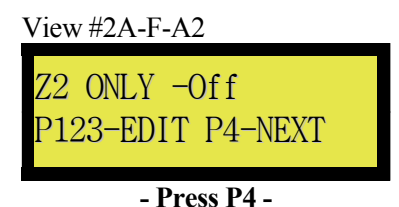

Turning this option on prevents users from printing reports with P1-P4.

| View #2A-F-A3     |  |
|-------------------|--|
| EXT. USER-Off     |  |
| P123-EDIT P4-NEXT |  |
|                   |  |
| - Press P4 -      |  |

Sales from extensions ("Octopus" cards) are accounted for in the counter of the user who is active on the unit.

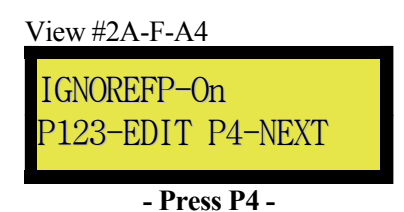

"Octopus" only. Turns off text recognition (name of the beverage) when the spout is read. Avoids beverage conflicts among various units.

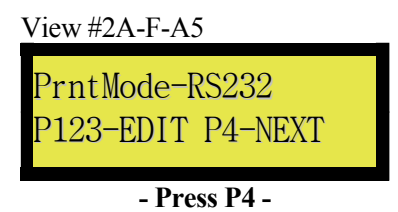

"RS232" – Printer is connected on the RS232 port

"232BSS4" - Printer is connected on the RS232 port by a 232BSS4 switch

"Blutoth" - Printer is connected on the Bluetooth port (Bluetooth required)

"Ethernt" - Printer is a network printer. (IRC required)

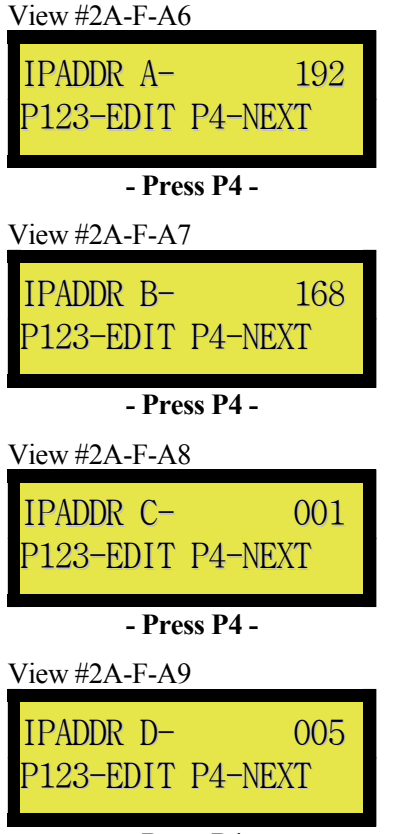

- Press P4 -

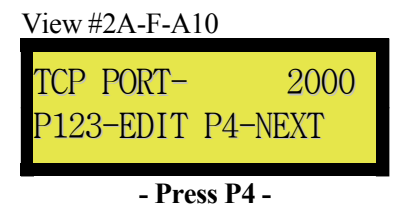

The address and the port where the unit must connect to print (Ethernet mode only) View #2A-F-A11

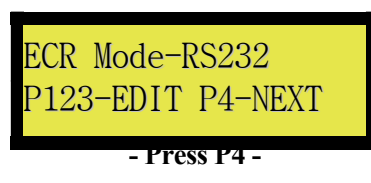

"RS232" - POS/ECR is connected on the RS232 port

"232BSS4" – POS/ECR is connected on the RS232 port by a 232BSS4 switch

"Blutoth" - POS/ECR is connected on the Bluetooth port (Bluetooth required)

"Ethernt" – POS/ECR is a network printer. (IRC required)

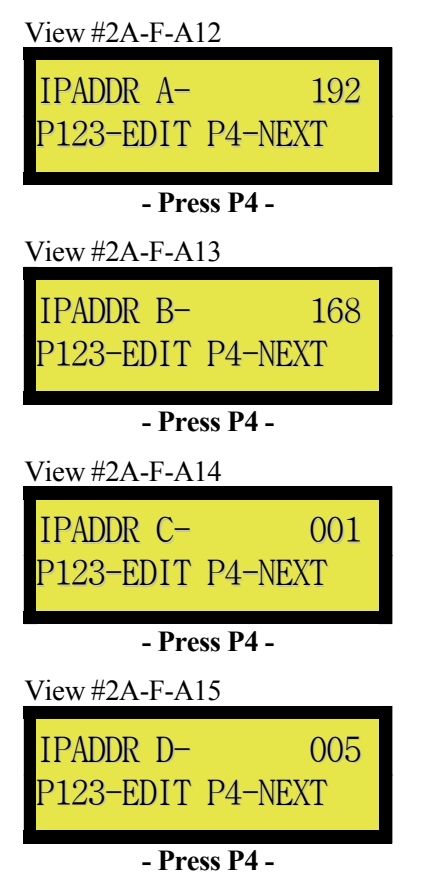

| View #2A-F-A16 |       |
|----------------|-------|
| TCP PORT-      | 2000  |
| P123-EDIT P4   | -NEXT |
|                |       |
| - Press P4 -   |       |

The address and the port where the unit needs to connect to send PLUs (Ethernet mode only)

View #2A-F-A17

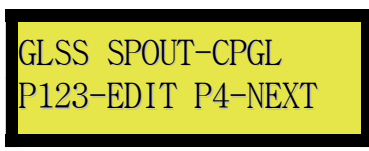

- Press P4 -

"Octopus" model only. Spout type.

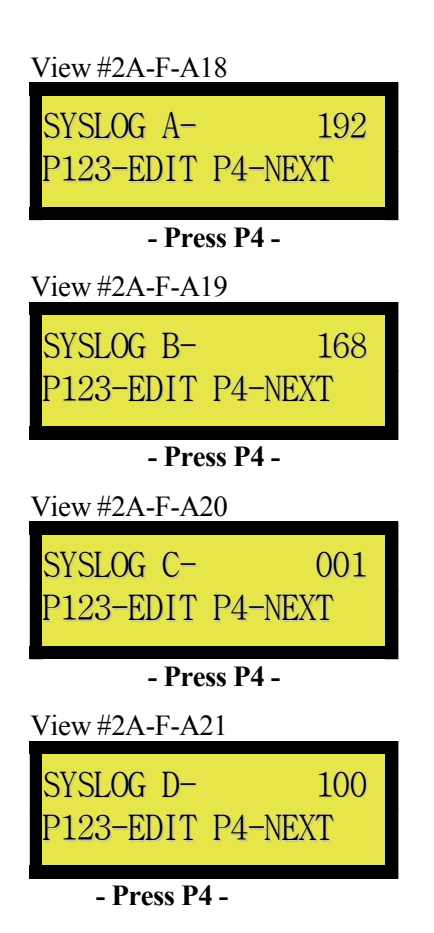

Address of the syslog server.

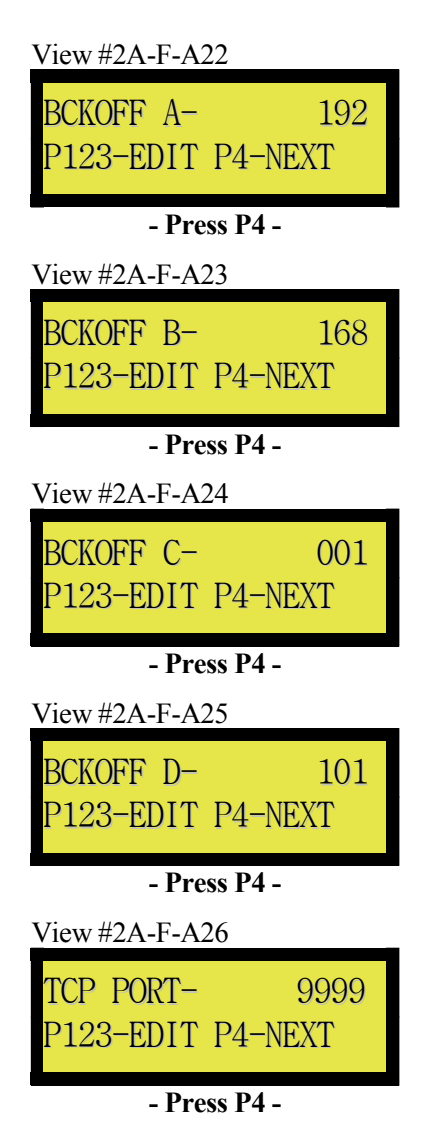

Address and port of the back office server.

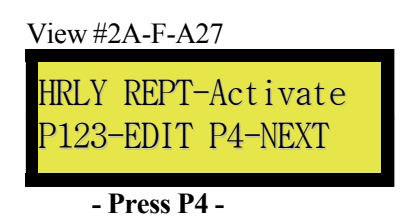

Activation of the hourly report.

#### PROGRAM MODE ("PGM")

#### View #2B: P3-Bev. Config

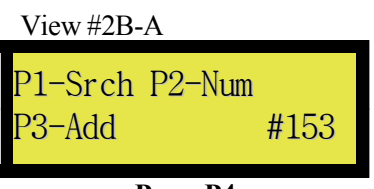

- Press P4 -

P1 Modify a beverage – Search by name

P2 Modify a beverage – Search by number

P3 Add a new beverage (number indicated)

### View #2B-A-A1: P1-Search

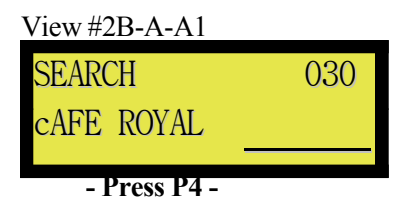

Use the 104-key keyboard to enter part of the name of a beverage and search the beverage database by name. This function is not case-sensitive.

#### View #2B-A-A2: P2-Spout Num.

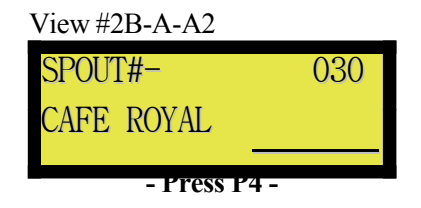

Choose the spout by number.

#### View #2B-A-B1: Bev. Name

| View #2B-A-B1             |      |
|---------------------------|------|
| Bev. Name?<br>COURVOISIER | VSOP |
| - Press P4 -              |      |

Enter the name of the beverage.

View #2B-A-B2

| PORTION1- | 0100    |
|-----------|---------|
| P123-EDIT | P4-NEXT |
|           |         |

- Press P4 -

The quantity to dispense for portion 1.

| - Press P4 -  |         |  |
|---------------|---------|--|
| P123-EDIT     | P4-NEXT |  |
| PORTION2-     | 0050    |  |
| View #2B-A-B3 | 3       |  |

The quantity to dispense for portion 2.

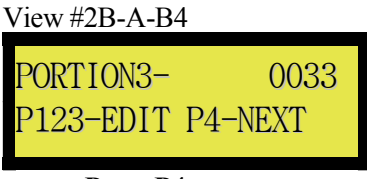

- Press P4 -

The quantity to dispense for portion 3.

| View #2B-A-B | 5       |
|--------------|---------|
| PORTION4-    | 0025    |
| P123-EDIT    | P4-NEXT |
| D D          | 4       |

- Press P4 -

The quantity to dispense for portion 4.

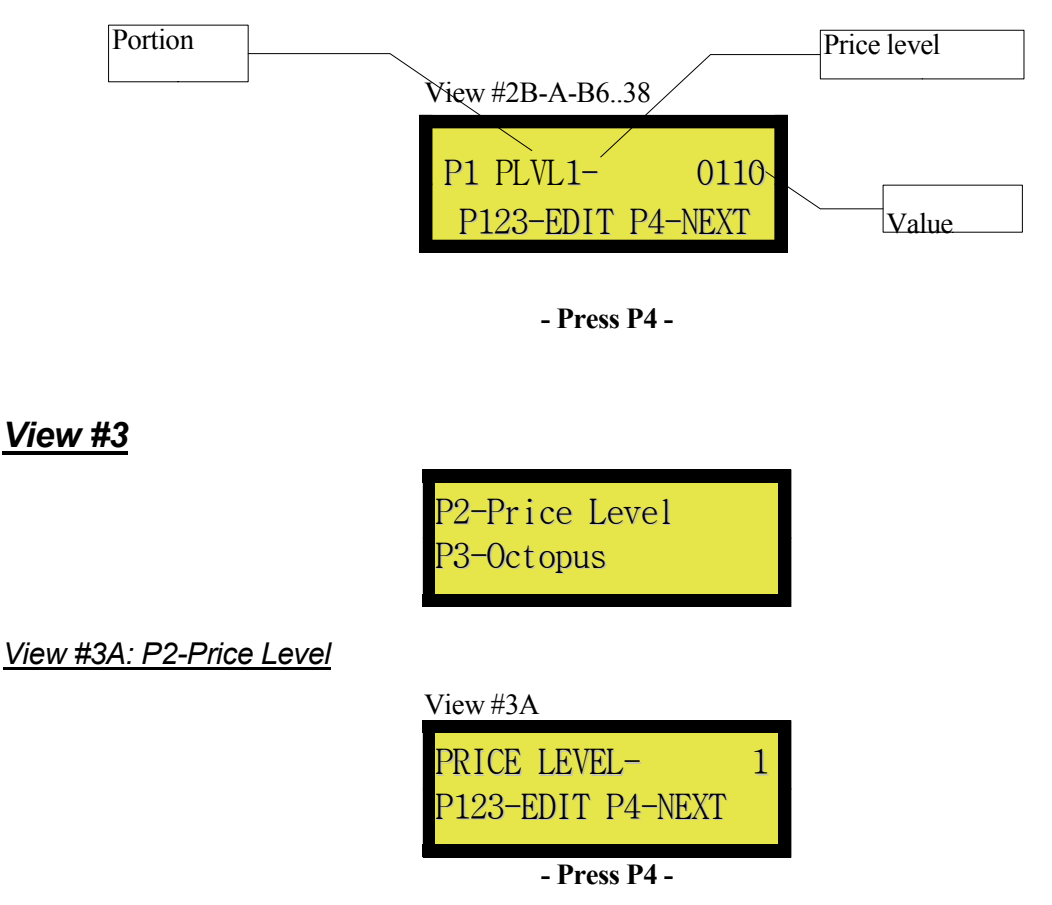

Select the current price level to change the price level manually, for example, during a promotion.

#### View #3B: P3-Octopus

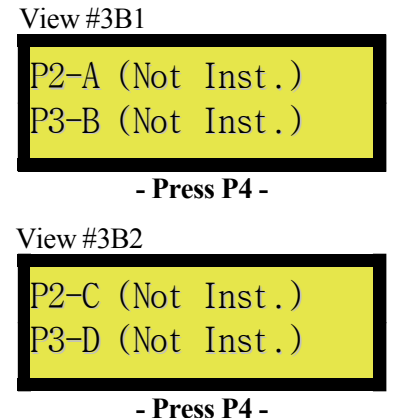

- 1 1 0 3 5 1 4 -

If optional modules are installed, they will be displayed here. See corresponding section.
#### View #4

P2-Prog.Spout P3-Sync Mirrors

View #4A: P2-Prog. Spout (Brand-id model only)

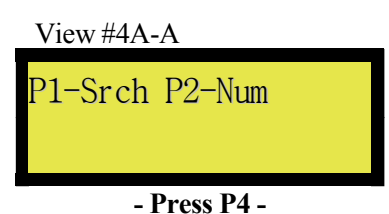

P1 Modify a beverage - Search by name

P2 Modify a beverage – Search by number

View #4A-A-A1: P1-Search

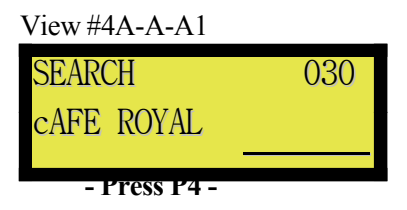

Use the 104-key keyboard to enter part of the name of a beverage and search the beverage database by name. This function is not case-sensitive.

#### View #4A-A-A2: P2-Spout Num

| View #4A-A-A2 |     |
|---------------|-----|
| SPOUT#-       | 030 |
| CAFE ROYAL    |     |
| - Press P4 -  |     |

Select the spout by its number.

| View #4A-B   |         |
|--------------|---------|
| SPOUT#001    | FP#D10D |
| ABSINTHE     |         |
|              |         |
| - Press P4 - |         |

Insert a spout in the activator ring.

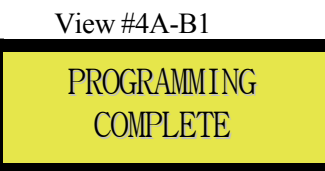

- Wait a few seconds -

Programming has been successfully completed.

View #4A-B2

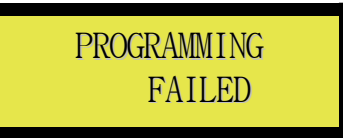

- Wait a few seconds -

An error occurred during programming. Retry the spout programming procedure, p33.

#### View #4B: P3-Sync Mirrors

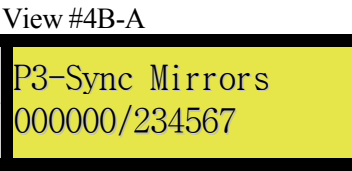

- Press P4 -

The counter increases as the replication progresses.

#### View #5

P2-Draft Int. P3-Skyflo

View #5A: P2-Draft Int.

View #5A-A

| LINE | # - | 001 |
|------|-----|-----|

Select the line to edit.

| - Press P4 -  |  |
|---------------|--|
| Budweiser     |  |
| Name of Line? |  |
| View #5A-R    |  |

Enter the name of the beverage.

| View #5A-C |         |
|------------|---------|
| PORTION1-  | 0100    |
| P123-EDIT  | P4-NEXT |
|            |         |

- Press P4 -

The quantity to dispense for portion 1.

| - Press P4 - |         |
|--------------|---------|
| P123-EDIT    | P4-NEXT |
| PORTION2-    | 0050    |
| View #5A-D   |         |

The quantity to dispense for portion 2.

| - Press P4 - |         |
|--------------|---------|
| P123-EDIT    | P4-NEXT |
| PORTION3-    | 0033    |
| View #5A-E   |         |

The quantity to dispense for portion 3.

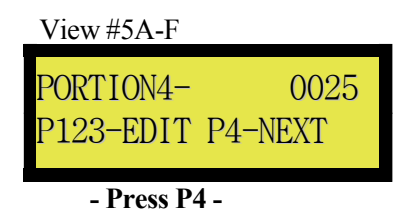

The quantity to dispense for portion 4.

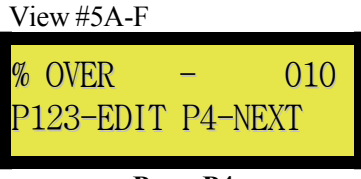

- Press P4 -

The maximum allowed overage, as a % of the portion sold.

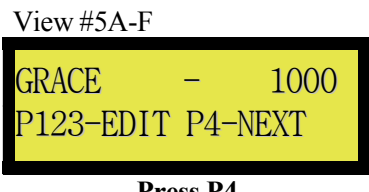

- Press P4 -

The amount of time to wait before counting a portion.

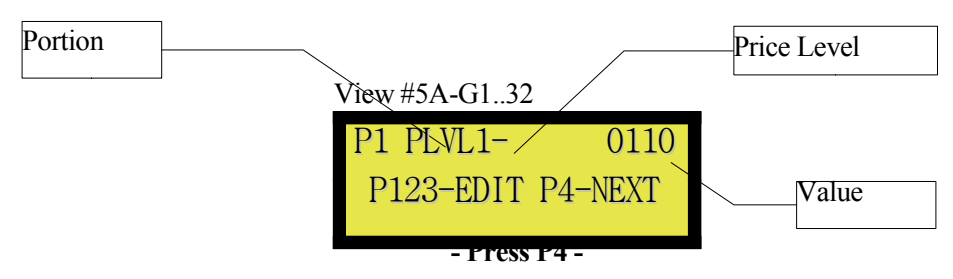

Enter the monetary value of each portion and each price level.

#### PROGRAM MODE ("PGM")

#### View #5B: P3-SkyFlo

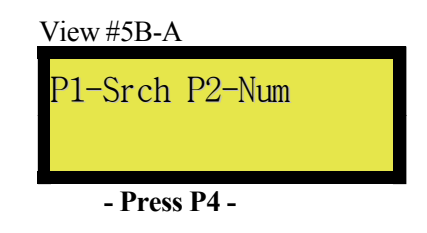

P1 Search by name

P2 Search by number

#### View #5B-A-A1: P1-Srch

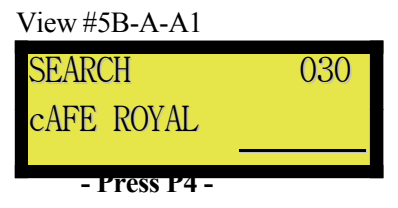

Use the 104-key keyboard to enter part of the name of a beverage and search the beverage database by name. This function is not case-sensitive.

#### View #5B-A-A2: P2-Spout Num.

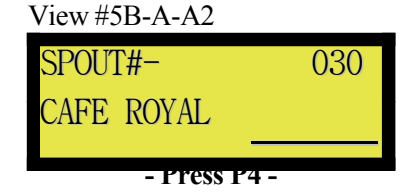

Select the spout by number.

PROGRAM MODE ("PGM")

|                                              | View #5B-B                     |
|----------------------------------------------|--------------------------------|
|                                              | Press the<br>Activation button |
|                                              | - Press P4 -                   |
|                                              | View #4A-B1                    |
|                                              | PROGRAMMING<br>COMPLETE        |
|                                              | - Wait a few seconds -         |
| Programming has been successfully completed. | View #4A-B2                    |
|                                              | PROGRAMMING<br>FAILED          |
|                                              | - Wait a few seconds -         |

An error occurred during programming. Retry the spout programming procedure, p37.

# SERVICE MODE

## Accessing Service Mode

To access service mode, press and hold P2 and P3 for 30 seconds. Enter the password 4372.

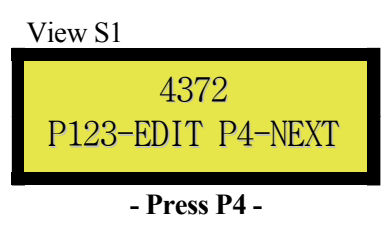

- OR -

Press and hold P1 and use the service key.

#### <u>Main Menu</u>

| View S2        |
|----------------|
| P2-Reboot      |
| P3-Copy Memory |
|                |
| - Press P4 -   |

View S2-A: P2-Reboot p41

```
View S2-B: P3-Copy Memory p41
```

| I | /iew | S3 |  |
|---|------|----|--|
|   |      |    |  |
|   |      |    |  |

| P2-Print Config |  |
|-----------------|--|
| P3-Change Keys  |  |

- Press P4 -

View S3-A: P2-Print Config p44 View S3-B: P3-Change Keys p44

View S4

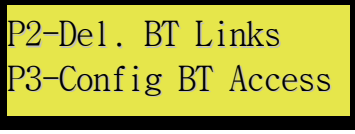

- Press P4 -

View S4-B: P3-Config BT Access p45

View S5

P2-Calibration P3-Display Cal.

- Press P4 -

View S5-A: P2-Calibration p46 View S5-B: P3-Display Cal. p46

View S6

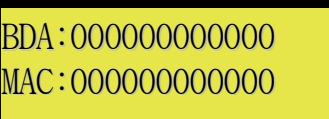

- Press P4 – Go

back to View S2

## View S2

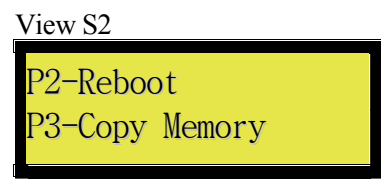

View S2-A: P2-Reboot

View S2-A

P1-Company Def. P4-Erase All

Press P1 to restore the company's default settings. Press P4 to completely clear the memory.

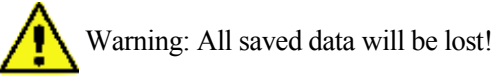

View S2-B: P3-Copy Memory

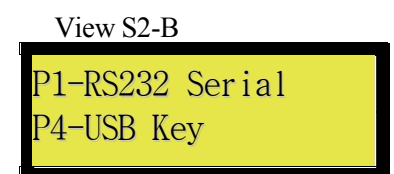

Select P1-RS232 Serial to copy the memory through the RS232 serial port. Select P4-USB Key to copy to or from a USB key.

#### View S2-B-A: P1-RS232 Serial

| View S2 | 2-B-A1 |
|---------|--------|
| COMM#   | XXX    |
|         |        |
|         |        |

The unit will try to detect the other unit. The two units must be connected with a null modem cable. If the connection does not succeed, check the cabling and try again.

| View S2-B-A2  |
|---------------|
| 000000/000000 |
|               |
|               |

Copy in progress... please wait.

#### View S2-B-B: P4-USB Key

| View S2-B-BA    |
|-----------------|
| P2-MEMCLONE.BIN |
| P3-PORTABLE.BAS |
|                 |
| View S2-B-BA1   |
| Insert USB Key  |
|                 |
|                 |

The USB key is not connected. Insert a USB key and try again.

| P1-NVRAM -> USB |
|-----------------|
| P4-USB -> NVRAM |

P1 Backup. P4 Load.

| View S2-B-BA3 |  |
|---------------|--|
|---------------|--|

| NVRAM -> USB  |  |
|---------------|--|
| 000000/000000 |  |

The download is in progress... please wait.

Warning: Turning off the device or removing the USB key will corrupt the contents of the key.

| View S2-B-BA4                 |  |
|-------------------------------|--|
| USB -> NVRAM<br>000000/000000 |  |

The upload is in progress... please wait.

#### View S3

| View S3         |  |
|-----------------|--|
| P2-Print Config |  |
| P3-Change Keys  |  |
|                 |  |

View S3-A: P2-Print Config

| View S3-A            |  |
|----------------------|--|
| P2-Full Report       |  |
| P3-Short Report      |  |
| i o biloi i ilopoi i |  |

P2 Print a full report.

P3 Print a short report. Some fields that have be deactivated will be omitted.

View S3-B: P3-Change Keys

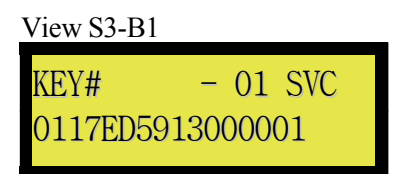

Use P1 to reset the field to zero (DEL).

Enter the key by pressing the key on the key reader Choose the key type (SVC = Service, PGM = Programming, USR = Barmaid). Use P4 to continue.

| View S3-B2          |       |
|---------------------|-------|
| Name?<br>Charles P. | #0020 |

Enter the user name that goes with the key. This name will be displayed when the user is ready to make sales. The user will remain active until the key is used again to exit and close sales. At this point, another user can take his place.

#### View S4

| View S4   |           |
|-----------|-----------|
| P2-Erase  | BT Links  |
| P3-Config | BT Access |

The P2 key is used to erase the Bluetooth link table. This allows the system to reset the authentication process.

#### View S4-B: P3-Config BT Access

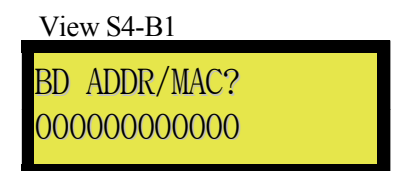

Enter the physical address of the Bluetooth device to be authorized. Press P1 to search for available devices that are already connected.

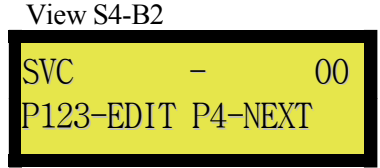

Enter the service mask to be authorized.

Enter:

- +1 = Remote loading of files (Update)
- +2 = Printer
- +4 = Cash register or POS
- +8 = LogiBar

#### View S5 (Ring model only)

| View S5         |  |
|-----------------|--|
| P2-Calibration  |  |
| P3-Display Cal. |  |

View S5-A: P2-Calibration

| View S5-A1               |  |
|--------------------------|--|
| REMOVE SPOUT<br>PRESS P4 |  |

Replace the ring on the holder. Remove any spout present and press P4.

| View S5-A2                  |  |
|-----------------------------|--|
| INSERT SPOUT#15<br>PRESS P4 |  |

If you use 3-ring spouts, a #7 spout will do, otherwise use a #15 spout. Keep the spout inserted for the duration of the procedure.

#### View S5-B: P3-Display Cal.

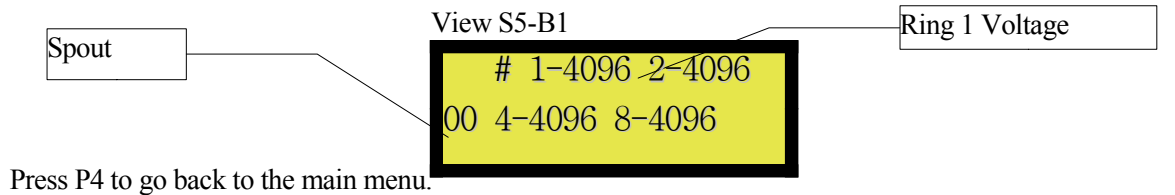

Copyright © 2012 CONTROL PLUS

# **D**ATA ENTRY MODES

## Navigation Mode

Navigation mode is used to choose functions via menus. For example:

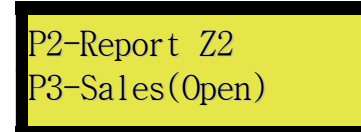

P1 – Move backward through the menus

P2 – Activate function P2 (in this case Report Z2)

P3 – Activate function P3 (in this case Sales)

P4 – Move forward through the menus

Keyboard key 2 activates P2

Keyboard key 3 activates P3

The Enter key moves forward through the menus.

Keeping a key pressed for 0.5 sec will make it repeat.

The ESC key goes back to the preceding menu (one level higher), up to the main menu.

#### **Question Mode**

Question mode requires confirmation for critical functions. For example:

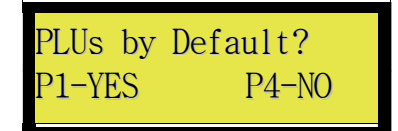

P1 – Confirm the function P4 – Cancel the function

Keyboard key 1 activates P1 Keyboard key 4 activates P4 The Enter key does the same thing as P4. Keeping a key pressed for 0.5 sec will make it repeat. The ESC key goes back to the preceding menu (one level higher), up to the main menu.

## Numeric Mode

Numeric mode uses numbers in the top right part of the screen, allowing you to enter numbers. For example:

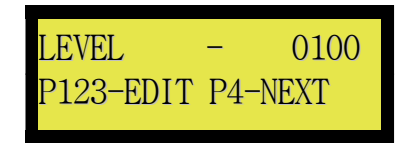

Press P1 and P2 at the same time to increase by 1000s. Press P1 to increase by 100s. Press P2 to increase by 10s. Press P3 to increase by 1s. Press P4 to confirm and enter.

The keys for numbers (0-9) insert digits to the right, pushing others to the left. The + key increases the figure by 1.

The Enter key confirms and saves.

Keeping a key pressed for 0.5 sec will make it repeat.

The ESC key goes back to the preceding menu (one level higher), up to the main menu.

### Alphanumeric Mode

Alphanumeric mode displays as a line of text on the lower left portion of the screen. For example:

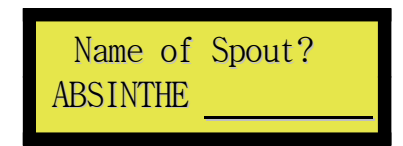

Using keys P1 to P4, text can be edited from left to right, moving through the word. Press P1 to change the font.

Press P2 to move forward 3 letters. Press P3 to move forward just 1 letter. Press P4 to confirm your choice of letter and move to the next. Press P4 at the end of the word to confirm your choice and save.

On the keyboard, key presses are added at the end of the word. Number, Letter and Space key presses are added at the end of the current

line. Backspace erases the previous letter.

Enter confirms and saves.

Keeping a key pressed for 0.5 sec will make it repeat.

The ESC key goes back to the preceding menu (one level higher), canceling the entered text.

## FORCED ACCESS TO THE $\mathbf{S}$ ERVICE MENU

When the system has not yet been programmed, this procedure must be used to configure a service key.

Press and hold P2 and P3 for 30 seconds.

Release the buttons.

The following menu will appear:

0000 P123-EDIT P4-NEXT

Enter: 4372

P1 and P2 simultaneously = 1000P1 = 100P2 = 10P3 = 1

Press P4

This gives you access to the Service menu. If the code is incorrect, you'll have to start over. The unit will reboot.

# STANDARD KEY - ACCESS TO MENUS

To access the Service menu, use the Error page recovery procedure: reference source not found.

To access the Programming menu (PGM) just turn the key to PGM. To go back to Sales mode (RUN), turn the key to RUN. You can then remove the key.

# DALLAS KEY - ADDING USERS

In Service mode, use P4 to go to the following menu: See View S3-B:

P3-Changing Keys page 44

If you want to add a manager's key, choose PGM (Program) mode. For a sales key, choose USR (User).

You'll need to enter a name for each key.

You'll need to exit this menu by pressing P4 or Enter on the keyboard until you get back to the main menu View S3 page 44.

# DALLAS KEY - ACCESS TO MENUS

### Service Key (SVC)

The service key can access all system menus and can make sales as the "Service" user.

To access PGM mode, just press the key against the reader. To access SVC mode, press and hold P1 then insert the key into the reader. When the lights start blinking, take the key out and release the button. To make sales as "Service", press and hold P2 and insert the key into the reader.

## Manager Key (PGM)

The manager's key has access to the manager's menus (PGM) and can make sales as user "Manager".

To access PGM mode, just press the key against the reader. To make sales as "Manager", press and hold P2 and insert the key into the reader.

## <u>Sales Key (USR)</u>

The sales key is used to make sales as a sales person.

To activate the user, press the key against the reader. The name will appear on the LCD display. To deactivate the user, press the key against the reader. The name will disappear from the LCD display. One user can be deactivated by activating another user. Only one user can be active at a time.

## **MANUAL UPDATES**

Unplug the device.

Use your personal computer (PC) to transfer the update file to a USB flash drive. The file is named SYSIMAGE.SBU or <serial number>.SBU.

Eject the USB device properly so it can be safely removed from the PC.

Insert the USB device into the port intended for this purpose on the unit.

Press and hold P1 and reboot the unit. The following screen will appear.

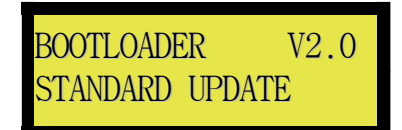

Release P1, then select the file to use.

| 100012.SBU |         |
|------------|---------|
| P1-UPDT    | P4-NEXT |

Press P1 to launch the update process, P4 to choose another file or cancel if no other files are available.

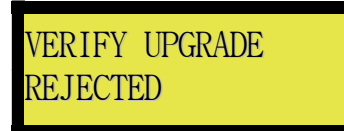

The update is not correct or there is an error in the file.

The update is corrupt. Start again from the beginning (Manual Update p53).

| VERIFY UPGRADE |  |
|----------------|--|
| UP TO DATE     |  |

The update has already been installed.

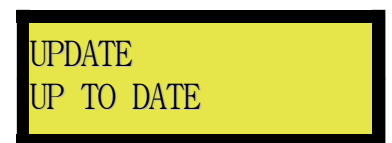

Update successful. The system will reboot in a moment.

## Factory Default Settings

Unplug the device.

Use your personal computer (PC) to transfer the update file to a USB flash drive. The file is named SYSIMAGE.SBU or <serial number>.SBU

Eject the USB device properly so it can be safely removed from the PC.

Insert the USB device into the port intended for this purpose on the unit. Press and hold

P3 and reconnect the unit. The following screen will appear.

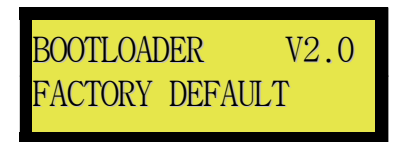

Release P3, then choose the file to use.

| 100012.SBU |         |
|------------|---------|
| P1-UPDT    | P4-NEXT |

PRESS P1 to launch the update process, P4 to choose another file or cancel if no other file is available.

# 232BSS4 SMART SWITCH

The 232BSS4 is an RS232 hub that can be used to connect multiple devices to a single port. The SpyPro/Octopus uses this device to separate RS232 traffic into three independent flows. The first stream on port A of the hub is used to connect a PC running Logibar in order to configure and take the readings from the device. The second stream on port B is used to connect a cash register or point of sale terminal. The third stream, on port C, is used to connect a serial printer.

This set up makes it possible to use online accounting methods with a POS or offline methods using Logibar at the same time. The hub handles the mode changes automatically.

## Configuration of the Unit

You will need to configure the RS232 port (View #2A-B-B: P3-Comm. RS232 p20).

If you want to use a POS (View #2A-F-A11 p27), select 232BSS4.

If you want to use a printer (View #2A-F-A5 p26), select 232BSS4.

The PC port is always active and does not need to be configured.

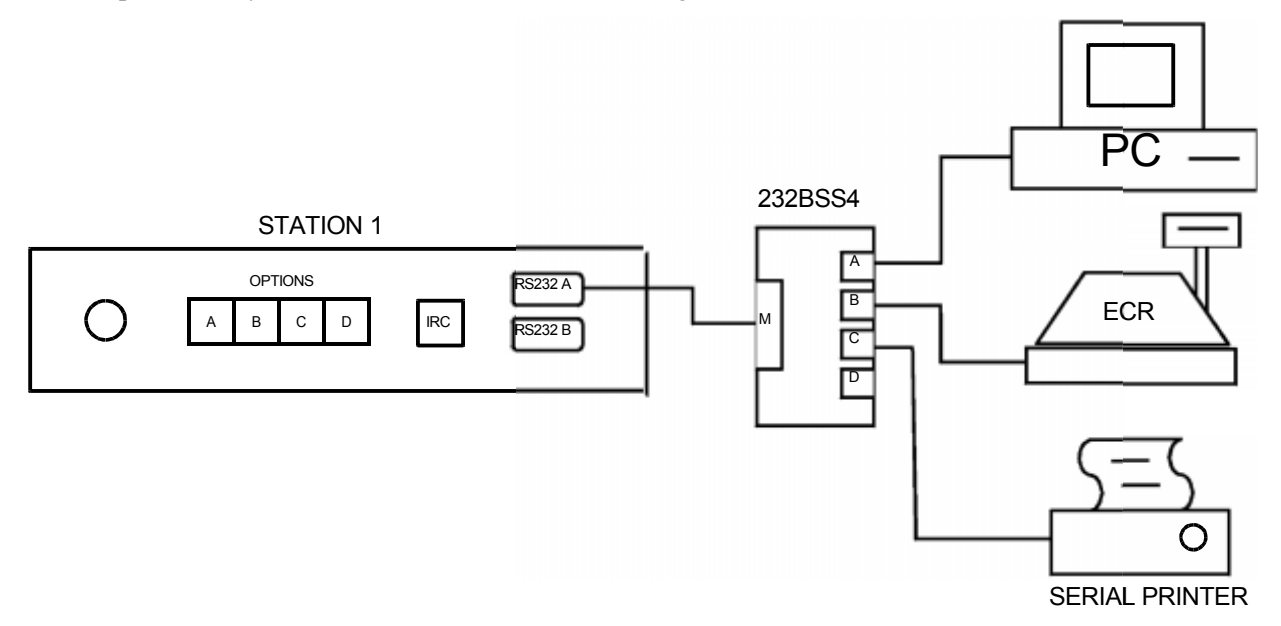

The 232BSS4 is configured as a DCE, so non-crossover cables must be used to connect the station and the 3232BSS4. Non-crossover cables are also used to connect the printer, the ECR and the PC.

## Configuration of the 232BSS4

Open the 232BSS4 and install the SETUP JUMPER. Connect the MASTER PORT to the PC. Start BSS4Setup and enter the following parameters.

| BSS4 Individual Setup      | - 미 치                                 | B554 - Power up Port Settings                   |                           |
|----------------------------|---------------------------------------|-------------------------------------------------|---------------------------|
| i Relb                     |                                       | Elle Help                                       |                           |
| Operation setup            | Head Module Configuration             | The settings on this page are for power up only | Bead Module Configuration |
| C Auto Select              | Operation Setup                       |                                                 | Operation Setup           |
| 1 Constants                | Initial Connections                   |                                                 | 1 Initial Connections     |
| Set DTR for commands       |                                       | Port[s] to receive from Master Port             |                           |
| Command Characters         | DCBA                                  | Port A F Port C                                 | DCBA                      |
| Number of Chars 4 +        | Unit II 1                             | C Part P C Part D                               | Unit # 1                  |
| Char 1 (dec) 2 +           | Master                                | T PORB T PORD                                   | Master                    |
| Char 2 (dec) 27 •          |                                       |                                                 |                           |
| Char 3 (dec) 31 💌          | Intelligent Device                    | Port to send to master Port                     | Intelligent Device        |
| They I may a self sound.   |                                       | C. Nove                                         |                           |
| - c.m. c.m.d.c             | View Module Configuration             | C Paul C Paul                                   | View Module Configuration |
| Time per Port. 1000        | Dontour Switch                        | · PORA I PORC                                   | Configure System          |
| Pat Inacivity Time 500     |                                       | C Port B C Port D                               |                           |
|                            | Hun Sel Lea                           |                                                 | Flun Self Test            |
| Beb<br>Pot A               | Handbloot to Contact and 1            | Elle Help<br>Master Port                        | Read Montre Continues     |
| Data Rate                  | T. The survey of the state            | Data Rate                                       | Tippe where an using a    |
|                            | Operation Setup                       |                                                 | Operation Setup           |
| 9600 🔄                     | Initial Connections                   | 19600                                           | Initial Connections       |
| Connection Pielerences     | · · · · · · · · · · · · · · · · · · · | Connection Preferences                          |                           |
| Data Bits                  | DCBA                                  | Data Bits                                       | DEBA                      |
| Parity II and a            | Unit II 1                             | Pailu III                                       | Unit # 1                  |
| C Handdah an Enabled       | Master                                | C Handhadana Easthad                            | Master                    |
| i nanumaking chapeo        |                                       |                                                 |                           |
| Preamble Characters        | Intelligent Device                    |                                                 | Intelligent Device        |
| number of chats 0 •        |                                       |                                                 | L                         |
| pream Charl (dec) 27       | View Module Configuration             |                                                 | View Module Configuration |
| pream Charl 2 (dec) 2      |                                       |                                                 |                           |
| Contraction and the second | Edentiguior Sixedo                    |                                                 | Congra Setok              |
| preem Char 3 (dec)         | Elentgue Switch                       |                                                 | Contoni Selok             |

# **IRC MODE - ETHERNET**

This document covers the various configurations supported by the ethernet hardware built into the SpyPro/Octopus beverage control system

#### **Network**

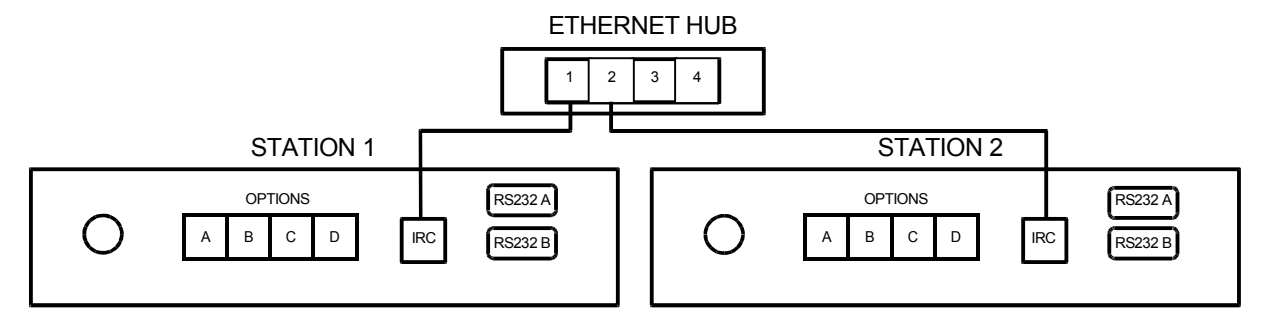

The network must be composed of at least two stations connected to an Ethernet switch. It should be noted that connecting two stations with a crossover cable **WILL NOT WORK**. Each station must have a different IP address all on the same subnet.

#### **Replication**

To use replication, you must configure the station to use the IRC (Ethernet). Network settings (View # 2A-AB: P3-Station ID p16) and replication settings (View # 2A-CA: Replication P2-p21) must be properly configured to allow communications and to assign the roles of master and slave at each station.

When the setup is complete and connections are made, restart the master station.

If you have not previously cloned the stations, do so now using the Sync Mirrors feature (View # 4B: P3-Sync Mirrors page 34).

## <u>Printer</u>

An Ethernet printer using TCP/IP can be used to print Reports. The printer must be EPSON compatible.

To use this function, the network settings (View # 2A-AB: P3-p16 Station ID) must be properly configured to allow communications.

You must enable the printer in Ethernet mode (View # 2A-E-A5 p26).

When this option is active, the unit will make an **outgoing** TCP/IP connection to the address/port pair specified, and the printer <u>must respond</u>.

## <u>POS</u>

A POS system can be connected in TCP/IP mode to receive PLUs.

To use this function, the network settings (View # 2A-AB: P3-p16 Station ID) must be properly configured to allow communications.

You must enable the POS/ECR option in Ethernet mode (View # 2A-F-A11 p27).

When this option is active, the unit will make an **outgoing** TCP/IP connection to the address/port pair specified, and the POS <u>must respond</u>.

## **Connecting with Logibar**

To use this function, the network settings (View # 2A-AB: P3-p16 Station ID) must be properly configured to allow communications.

The Logibar function is always active, just use the IP address of the station to connect.

The connection is incoming and is made using UDP on port 733.

 $IRC \ Mode \ \textbf{-} \ Ethernet$ 

## <u>Updates</u>

To apply updates, the unit must have an IRC card and USB flash drive.

#### Using the command line utility included with Windows:

Open a command line window (Start, Run, cmd.exe)

tftp -i 192.168.1.1 PUT SYSIMAGE.SBU

Replace 192.168.1.1 with the unit's address.

Windows 7: the file tftp.exe must be explicitly installed.

#### Using the Klever Group pumpKIN

Download and install PumpKIN http://kin.klever.net/pumpkin/binaries

Start the software

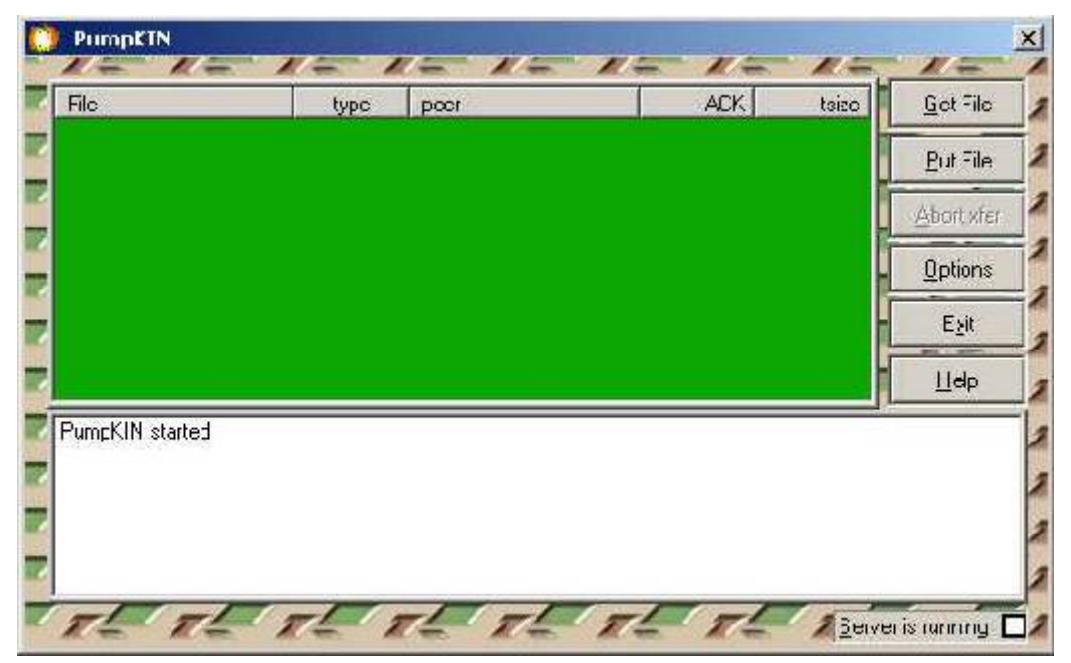

Click on Put File

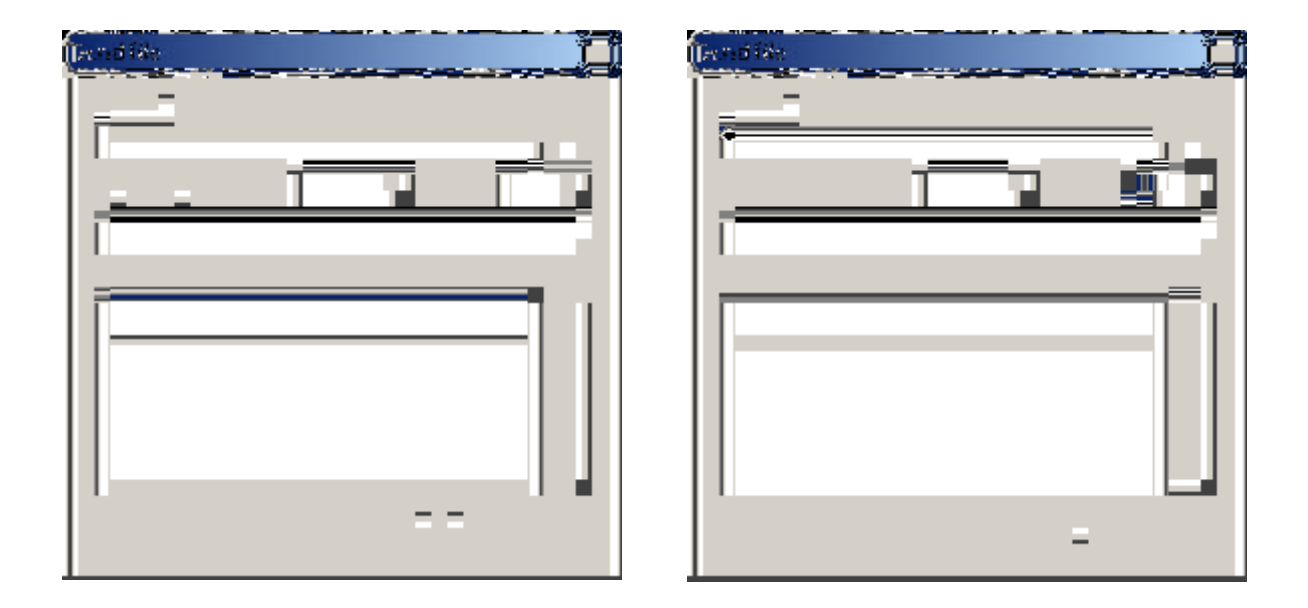

Enter the address of your station in the Remote Host box and click Browse (black icon to the right of Local file). Select the file SYSIMAGE.SBU for your station. Click Open.

Select the transfer type "byte" and Block size 512 then click OK. The transfer will run; it only takes a few seconds.

After 5 seconds, the station will restart and automatically install the update.

#### **Remote Service**

PXT protocol supports various methods to facilitate service in remote mode. An application to explore these options is available. The key presses are sent directly to the station, so you can fill in numeric and alphanumeric fields without using the P1 to P4 keys.

## <u>Syslog</u>

The station has a syslog client that can send system messages on UDP port 514. To enable this service, simply add the IP address of the server. (View # 2A-F-A18 p28)

You can use the kiwi syslog daemon, splunk or any other compatible server to display the messages on a remote computer. This allows you to capture and store system messages.

## **Back Office**

The unit can send PLUs to a second system which makes it possible to account for sales differently.

To enable this option, enter the address and port of the "back office" server (View # 2A-F-A22 p29).

During a sale, the unit will make a TCP/IP connection to the address specified in the settings and send an ASCII string as follows:

| #   | PRICE LEVEL 1 PRICE LEVEL 2 |        |        |        |        | PRICE LEVEL 7 |        |        | PRICE LEVEL 8 |        |        |        |        |        |        |        |        |
|-----|-----------------------------|--------|--------|--------|--------|---------------|--------|--------|---------------|--------|--------|--------|--------|--------|--------|--------|--------|
|     | P1                          | P2     | P3     | P4     | P1     | P2            | P3     | P4     |               | P1     | P2     | P3     | P4     | P1     | P2     | P3     | P4     |
| 001 | 110001                      | 120001 | 130001 | 140001 | 210001 | 220001        | 230001 | 240001 |               | 710001 | 720001 | 730001 | 740001 | 810001 | 820001 | 830001 | 840001 |
| 002 | 110002                      | 120002 | 130002 | 140002 | 210002 | 220002        | 230002 | 240002 |               | 710002 | 720002 | 730002 | 740002 | 810002 | 820002 | 830002 | 840002 |
| 003 | 110003                      | 120003 | 130003 | 140003 | 210003 | 220003        | 230003 | 240003 |               | 710003 | 720003 | 730003 | 740003 | 810003 | 820003 | 830003 | 840003 |
|     |                             |        |        |        |        |               |        |        |               |        |        |        |        |        |        |        |        |
| 324 | 110324                      | 120324 | 130324 | 130324 | 210324 | 220324        | 230324 | 240324 |               | 710324 | 720324 | 730324 | 740324 | 810324 | 820324 | 830324 | 840324 |
| 325 | 110325                      | 120325 | 130325 | 130325 | 210325 | 220325        | 230325 | 240325 |               | 710325 | 720325 | 730325 | 740325 | 810325 | 820325 | 830325 | 840325 |
| 326 | 110326                      | 120326 | 130326 | 130326 | 210326 | 220326        | 230326 | 240326 |               | 710326 | 720326 | 730326 | 740326 | 810326 | 820326 | 830326 | 840326 |

## BLUETOOTH

This manual covers the scenarios supported by the SpyPro/Octopus beverage control system's Bluetooth infrastructure. The system supports Bluetooth profiles, uploading files (OBEX/Put) and virtual serial port (SPP/RFCOMM). For security reasons, the service must be enabled on the station and associated with a client.

#### **Presentation**

The system must be equipped with a USB Bluetooth transmitter, like the Parani UD100.

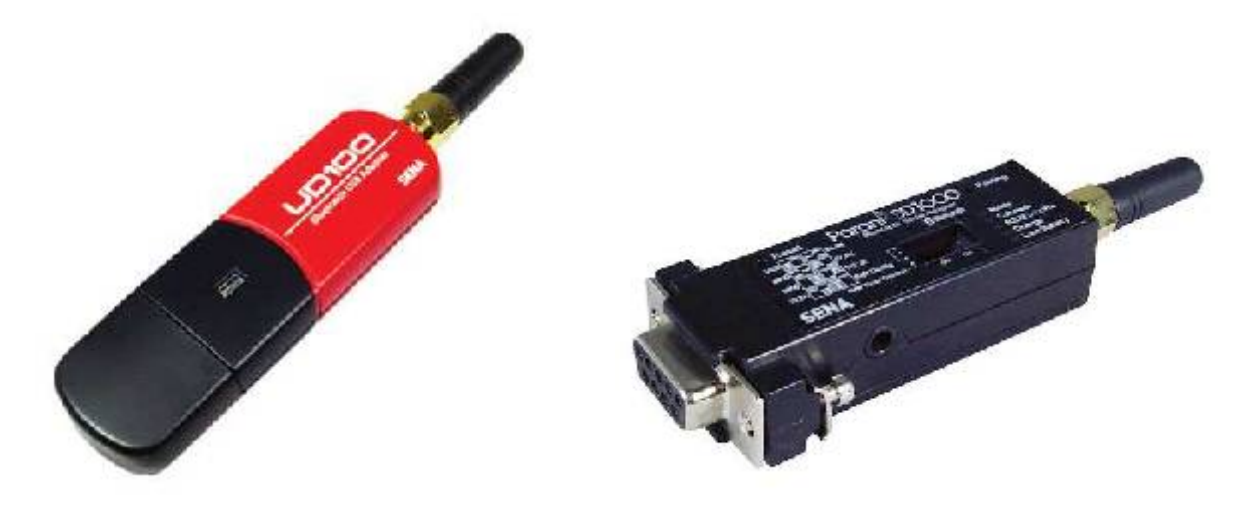

Figure 1: UD100

Figure 2: SD1000

Installing the Parani UD100 key allows the system to recognize and initialize the Bluetooth interface.

The following functions are supported:

- 1. Downloading an update from a personal computer to the station.
- 2. Connecting a POS system or a cash register.
- 3. Connecting Logibar to get reports.
- 4. Connecting a serial printer.

#### Connecting the SD1000

If you use Bluetooth to connect to a printer (View # 2A-F p26-A5), change the printer mode to Bluetooth.

If you use Bluetooth to connect to a cash register or POS (View # 2A-F-A11 p27) change the cash register mode to Bluetooth.

Get the Station's BD Address

BLUETOOTH mode, there is a page of information that looks like this: Navigate using the P4 key.

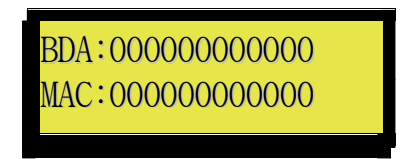

If a Bluetooth interface is installed, the "BDA" line will be something other than 0000000000. This is the line we are interested in.

#### The SD1000 in AT Mode

Connect the SD1000 to a PC equipped with HyperTerminal. Make sure that the DIP switches on the SD1000 and the speed of the HyperTerminal match. Start HyperTerminal (Start, Programs, Accessories, Communication, HyperTerminal). Turn on local echo in HyperTerminal.

| Description de la connexion                               |                                                                      |
|-----------------------------------------------------------|----------------------------------------------------------------------|
| Nouvelle connexion                                        | Connexion ? ×                                                        |
| Entrez un nom et choisissez une icóne pour la connexion : | ~                                                                    |
| Nom                                                       | Entreziles détails du numéro de téléphone que vous voules composer : |
| SC1000                                                    | Pags/région .                                                        |
| Icône :<br>🏊 🚖 👞 🚾 🐼 🔂 😪                                  | Incicalif régional : 313                                             |
|                                                           | Numéro de té éphone :                                                |
|                                                           | Se connecter en utilizant : COMI                                     |
| OK Annulor                                                |                                                                      |

Give your connection a name, and press OK. Then select the communication port. The communication port must be the port you are using to communicate.

#### BLUETOOTH

| e tomatés de COM2 | Propriétés de SD1000 ? X                                                                                         |
|-------------------|----------------------------------------------------------------------------------------------------|
| _ 🗶               | Les touches de lonation, de draction et Critagissent en cartique   ⊙ Touches de lonation   O Touches de lonation |
|                   | La touore Retour Arrière renvoe<br>© Lyfrith © Suppr © Urh <u>H</u> , Espaco, UrhH                               |
|                   | Finda i n<br>Détection du terminal .                                                                             |
| i <b></b> i       | Icentificare « de terminel Tel <u>n</u> et » ANGL                                                                |
|                   | Lignes de zone tampon de 500. 📰 défierrent a rièle : 500. 📰                                                      |
| I                 | Tradu Torradas antessa <u>"Configuation ASCO"</u>                                                                |
|                   | FKAnvaler                                                                                                    |

Change the bits per second setting to match the settings of the DIP switches on the SD1000. Click on ASCII configuration...

| Configuration ASCII                                                                                                    | ? × |
|----------------------------------------------------------------------------------------------------|-----|
| Émission ASCII                                                                                                    |     |
| Envoyer les fins de ligne avec saut de ligne                                                                                                    |     |
| Reproduire ocalement les caractères entrés                                                                                                    |     |
| Délai de la Jigne : 0 millisecondes.                                                                                                    |     |
| Délai de <u>c</u> aractère : 0 millisecondes.                                                                                                    |     |
| Réception ASCII<br><u>Ajouter les sauts de ligne à la fin des ignes entrantes</u><br><u>Eorcer les données entrantes en ASCII 7 bits</u><br>Rejour automatique à la ligne |     |
| OK Annuler                                                                                                    |     |

Check the box to show characters entered locally.

Turn on the SD1000 by switching the ON/OFF button to the ON position.

Bluetooth

The following steps are required to set up the SD1000. If a step does not get a response or if the response is anything other than OK, you'll need to retype the command.

AT[Enter] Response: OK

AT&F[Enter] Response: OK

ATS46=(BDA of the UD100, See "Get the Station's BD Address" p65)[Enter] Response: OK

AT+BTKEY="1234"[Enter] Response: OK

AT+BTSEC,1,1[Enter] Response: OK

AT+BTMODE,1[Enter] Response: OK

ATS3=1[Enter] Response: OK

ATZ[Enter] Response: OK

The SD1000 is now ready to connect. Now, allow it to connect to the unit.

Go into Service mode (Error: Reference source not found Error: Reference source not found).

Follow the menus to Bluetooth Configuration (View S4-B: P3-Config BT Access p45).

Enter the BDA of the SD1000 or use P1 to populate the field automatically (View S4-B1 p45) from radios that have made a connection in the past. Press P1 repeatedly to view all addresses. If that does not work, enter the BDA manually.

Only part of the address is listed on the bottom of the SD1000. The address you need to enter is 000195XXXXXX. Replace the Xs with the number on the bottom of the SD1000.

Enter the Service mask (View S4-B2 p45). SVC (Service):

2 = Printer 4 = ECR or POS 8 = LogiBar

Make sure that the BD\_ADDR and SVC fields for unused entries are set to 0.

The CONNECT LED on the SD1000 should light. If it does not restart the SD1000 and the station. If this does not work, repeat the configuration procedure.

Copyright © 2012 CONTROL PLUS
BLUETOOTH

You now have a Bluetooth serial port. If you have installed a printer port connect it directly to the printer. Run PGM: P2-Report Z2 to test the connection.

# Connecting to a PC

Install your Bluetooth card. The station is compatible with the Microsoft BT stack.

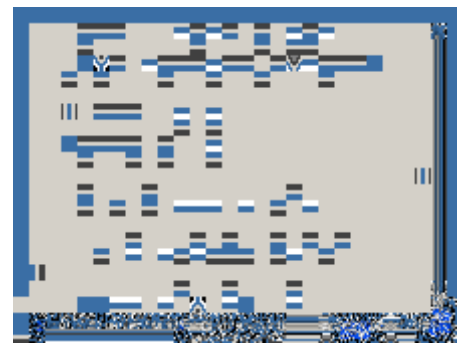

Select "Add a Bluetooth device".

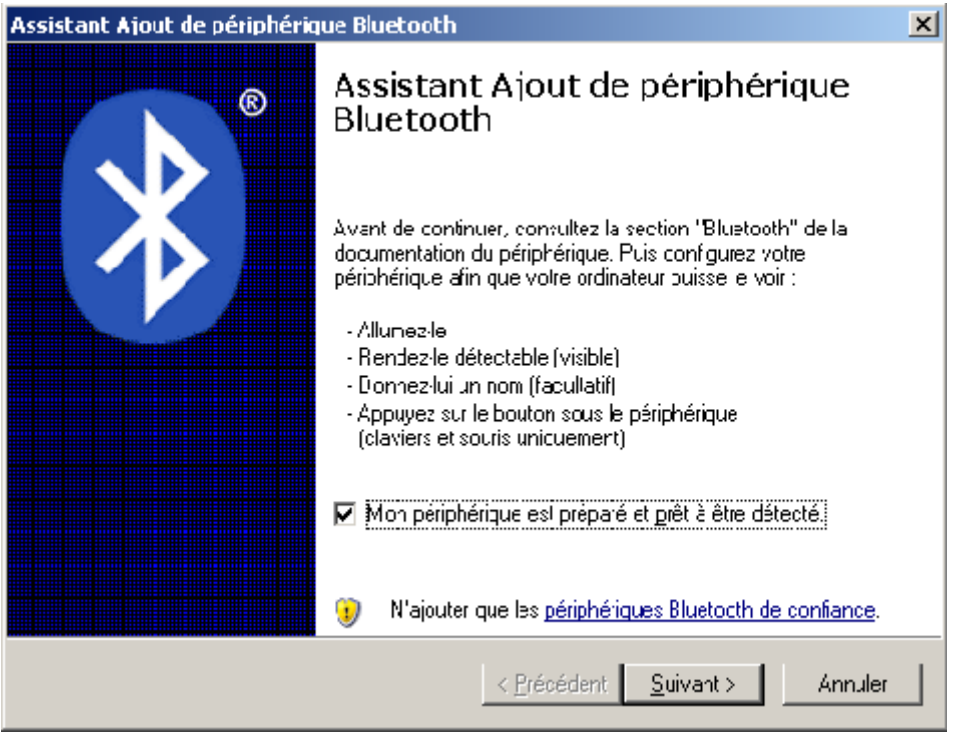

Check "My device is set up and ready to be found".

#### BLUETOOTH

| Assistant Ajout de périphérique Bluetooth                                                                                                    | ×                 |
|----------------------------------------------------------------------------------------------------|-------------------|
| Sélectionnez le périphérique Bluetopth à ajouter.                                                                                                    | *                 |
| Paran-UD100<br>Ncuveau périphérique                                                                                                    |                   |
| <ul> <li>Si vous ne voyez pas le périphérique que vous souhailez ajouter.<br/>vérifiez qu'il est sous tension. Suivez es nstructions d'installation<br/>du périphérique, puis oliquez sur Relancer la recherche.</li> </ul> | eo <u>h</u> erche |
| < <u>Précédent</u> <u>S</u> uivant >                                                                                                    | Annuler           |

Click on Parani-UD100, then on Next.

| Assistant Ajout de périphérique Bluetooth 🛛 🔀                                                                                                    |
|----------------------------------------------------------------------------------------------------|
| Une clé de sécurité est-elle requise pour ajouter votre périphérique ?                                                                                                    |
| Pour répondre à cette question, consullez la section "Bluetooth' de la documentation fournie<br>avec votre périphérique. Si la documentation contien: une dé d'accès, utilisez-la.                                       |
| 🔿 Choisir une clé d'accès pour moi                                                                                                    |
| ⊡iliser la clé de sécurilé se trouvant dans la documentation : 1234                                                                                                    |
|                                                                                                    |
| C Ne pas utiliser ce dé de sécurité                                                                                                    |
| Utilisez :oujours une clé d'accès, sauf si votre périphérique ne la piend pas en<br>charge. Nous vous recommandons d'utiliser une clé d'accès de 8 à 16 chiffres. Plus<br>la clé d'accès est longue, plus elle est sûre. |
| < <u>P</u> récédent <u>S</u> uivant > Annuler                                                                                                    |

Select "Use the security key..." then enter 1234.

#### Bluetooth

Go into Service mode (Error: Reference source not found Error: Reference source not found).

Follow the menus to Bluetooth Configuration (View S4-B: P3-Config BT Access p45).

Enter the BDA of the PC or use P1 to populate the field automatically (View S4-B1 p45) from radios that have made a connection in the past. Press P1 repeatedly to view all addresses. If that does not work, enter the BDA manually.

Enter the Service mask (View S4-B2 p45). SVC (Service):

- +1 =Update with OBEX
- +2 = Printer
- +4 = ECR or POS
- +8 = LogiBar

#### Bluetooth

In the control panel, open "Bluetooth Devices"

| Périphéngues Bluetooth<br>Périphériques Eliptons [Ports 3 M [Malenel] | × | Propriétés de Parani-H<br>Géréral   Servicey                          | D100                                                                          | <u> </u> |
|-----------------------------------------------------------------------|---|-----------------------------------------------------------------------|-------------------------------------------------------------------------------|----------|
| Tour les autres périphériques                                         |   | 8                                                                     | Leven 1 (100                                                                  |          |
| Barten UD 100<br>Dé de seruiré en stère                               |   | Type te périthérique<br>Atresse :<br>Denné e torinexion<br>L'intreaco | 0 vers<br>10 01:95:09 bata7<br>10 may 2011 à 09:10:17<br>16 de securé estação |          |
|                                                                       |   | L.Threeton :                                                          | ve de secture ecosies                                                         |          |
|                                                                       |   |                                                                       |                                                                               |          |
| 4,o.der _iuspimer _iuspimer                                           |   |                                                                       |                                                                               |          |
| CK Annuler Gopisser                                                   |   |                                                                       | CK Arnde 4                                                                    | apiaver  |

Click on "Parani-UD100" then on the "Properties" button. Select the "Services" tab

| Propriétés de Parani-HD100                                                                                                    | YX      | Périphéngues Bluetooth                                                                                                    | x      |
|----------------------------------------------------------------------------------------------------|---------|----------------------------------------------------------------------------------------------------|--------|
| Général       Sorvices         Ce périphérique Eluctor: offre les vervices suivanty Pour offrer<br>un service, sélectionnes la case à cocher.         Poit soire (EFP) Logber Port!         Poit soire (EFP) Logber Port!         Poit seire (EFP) Poise Port!         Poit série (EFP) Prime Fol! |         | Périphéngues Bluctooth         Téachéngues Uprons       Paté DOM Malenel         L'ét ministruurise les parts séur (D.M.) adurbés cenessous. Prur<br>détaininer si un put vérie est récessare, consuliez à<br>documentation l'été avec voie périphérique Bluetooth         Part       Urection         COMID       Extract         COMID       Extract         COMID       Extract         COMID       Extract         Parari LD 100 Printer Port         COMID       Extract         Parari LD 100 POE/SCR Port | ×      |
| En vavui pus sur les <u>versittes Eluetuutr</u> .<br>OK. Ar nuler <u>A</u> ppin                                                                                                    | ры<br>I | Ajouter.     Supprimer       Lin seven of a sur les <u>ports série il unitation</u> CK       CK     Annuler                                                                                                    | j<br>, |

Check the services you want and click on the OK button.

A different serial port will be installed for each service you want to connect to. If multiple ports are installed for a service, use the outgoing serial port.

#### When I check a service, I get an "Access Denied" message

You must have administrator rights to add a Bluetooth COM port AND the Bluetooth service must be running. To solve the problem, open the Control Panel, Administrative Tools, Services. Search for "Bluetooth Support Service".

On the Connection tab, the account is LOCAL SERVICE and that is not correct. Click Browse ..., then Advanced ..., Search Select your account that has administrator rights Press OK on both dialogs Enter your password On the General tab, stop the service and restart it. If there is no error, you can now add a serial port in your administrator account.

## Updating the Station using Bluetooth/OBEX

Wireless updating must be enabled in service mode for it to function. See "Connecting to a PC" p70. The purpose of the update program is to update the software that is running on the unit.

Start the Bluetooth File Transfer Wizard (Start, Programs, Accessories, Communications)

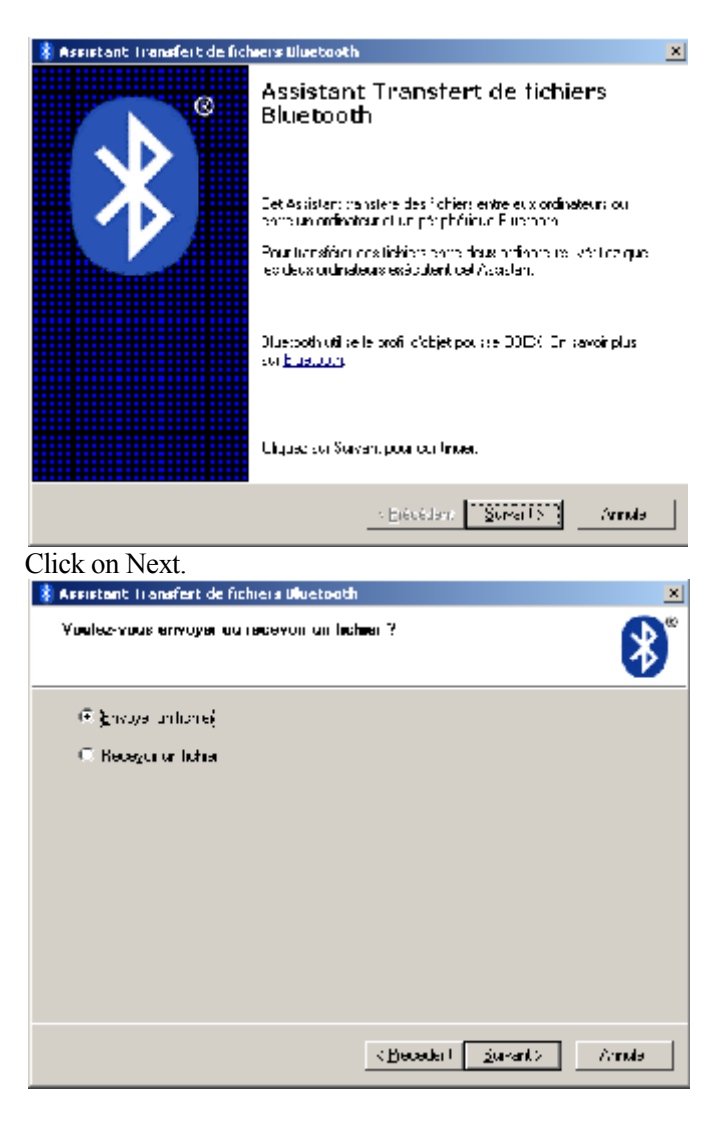

Select "Send a file" and click on Next.

#### Bluetooth

| 💈 Assistant II anafe                                                                                | art de fichiels Ulueto                                                                               | xoth                                                                                              | ×                           |
|----------------------------------------------------------------------------------------------------|----------------------------------------------------------------------------------------------------|---------------------------------------------------------------------------------------------------|-----------------------------|
| Sélechonnez la c                                                                                    | deelmation do heine                                                                                  | я.                                                                                                | *                           |
| Envoyezietione<br>pourcheisinto pu                                                                  | vais fordinateur du lei;<br>Itte creixoleur en péripa                                                | périphérique cédeospas, par chocez<br>Anom                                                        | oa Falcoui                  |
| E woyer w                                                                                           | er: PalarifU0100                                                                                     |                                                                                                   | Baccon                      |
| Lither une of the<br>correct. La side<br>official basis parts<br>I Utilities<br><u>Li</u> té dieces | e sée miñ no martiña y<br>secur le probas équie<br>riser la mini d'as sino<br>une plé discos<br>la . | per anua prenyez in tichioren a la<br>merule fichiariae faffichage par le:<br>direg finghe ingle: | nórinnórin (r.<br>. ex/fre: |
|                                                                                                    |                                                                                                    | KBeceder ( Survant )                                                                              | Arrola                      |

If you have several stations, select the appropriate one by clicking on browse. Click on Next.

![](_page_79_Picture_3.jpeg)

Click on Browse... to select the update file for your station. SYSIMAGE.SBU. Click Open, then Next.

#### BLUETOOTH

![](_page_80_Picture_1.jpeg)

The file transfer process takes several minutes.

When the transfer is complete, the station will reboot and apply the update. Click on Finish.

# Special Case - Duplication of Reports

![](_page_81_Figure_2.jpeg)

If multiple printers (or a PC on the printer service) are connected simultaneously to the print service, reports will be duplicated on all devices. In the figure above the PC receives the data that is sent to the serial printer. Among other things, this function can be used to audit the reports printed by users. You can connect multiple printers – up to four radio links (physical) are supported. A PC counts as just one link even if it uses several services.

# SKYFLO

With the SkyFlo radio-modem, SkyFlo brand wireless spouts can be used on a Control Plus G.L. unit as standard spouts. It connects via the USB port on the back of the unit.

![](_page_82_Picture_3.jpeg)

To program a spout, see "View # 5B: P3-SkyFlo" on page 37.

Press the button to activate the device when prompted. The activation button is located below the spout – this is what makes contact with the bottle during insertion.

Configuration settings will be transferred by a transmitter in the spout, which operates as a stand-alone device.

# PLU TABLES

# SpyPro/7-Codes

#### <u>Beverage</u>

| #  | PLU D | IGIT - | -  | 002 | PLU D | IGIT - | -   | 003 | PLU D | IGIT - | -    | 004  | PLU D | IGIT - | -     | 005   |
|----|-------|--------|----|-----|-------|--------|-----|-----|-------|--------|------|------|-------|--------|-------|-------|
|    | P1    | P2     | P3 | P4  | P1    | P2     | P3  | P4  | P1    | P2     | P3   | P4   | P1    | P2     | P3    | P4    |
| 01 | 11    | 21     | 31 | 41  | 111   | 121    | 131 | 141 | 1011  | 1021   | 1031 | 1041 | 10011 | 10021  | 10031 | 10041 |
| 02 | 12    | 22     | 32 | 42  | 112   | 122    | 132 | 142 | 1012  | 1022   | 1032 | 1042 | 10012 | 10022  | 10032 | 10042 |
| 03 | 13    | 23     | 33 | 43  | 113   | 123    | 133 | 143 | 1013  | 1023   | 1033 | 1043 | 10013 | 10023  | 10033 | 10043 |
| 04 | 14    | 24     | 34 | 44  | 114   | 124    | 134 | 144 | 1014  | 1024   | 1034 | 1044 | 10014 | 10024  | 10034 | 10044 |
| 05 | 15    | 25     | 35 | 45  | 115   | 125    | 135 | 145 | 1015  | 1025   | 1035 | 1045 | 10015 | 10025  | 10035 | 10045 |
| 06 | 16    | 26     | 36 | 46  | 116   | 126    | 136 | 146 | 1016  | 1026   | 1036 | 1046 | 10016 | 10026  | 10036 | 10046 |
| 07 | 17    | 27     | 37 | 47  | 117   | 127    | 137 | 147 | 1017  | 1027   | 1037 | 1047 | 10017 | 10027  | 10037 | 10047 |

#### <u>Turbines</u>

| #  | PLU D | IGIT - | -  | 002 | PLU D | IGIT - | -   | 003 | PLU D | IGIT - | -    | 004  | PLU D | IGIT - | -     | 005   |
|----|-------|--------|----|-----|-------|--------|-----|-----|-------|--------|------|------|-------|--------|-------|-------|
|    | P1    | P2     | P3 | P4  | P1    | P2     | P3  | P4  | P1    | P2     | P3   | P4   | P1    | P2     | P3    | P4    |
| 01 | 51    | 61     | 71 | 81  | 151   | 161    | 171 | 181 | 1051  | 1061   | 1071 | 1081 | 10051 | 10061  | 10071 | 10081 |
| 02 | 52    | 62     | 72 | 82  | 152   | 162    | 172 | 182 | 1052  | 1062   | 1072 | 1082 | 10052 | 10062  | 10072 | 10082 |
| 03 | 53    | 63     | 73 | 83  | 153   | 163    | 173 | 183 | 1053  | 1063   | 1073 | 1083 | 10053 | 10063  | 10073 | 10083 |
| 04 | 54    | 64     | 74 | 84  | 154   | 164    | 174 | 184 | 1054  | 1064   | 1074 | 1084 | 10054 | 10064  | 10074 | 10084 |
| 05 | 55    | 65     | 75 | 85  | 155   | 165    | 175 | 185 | 1055  | 1065   | 1075 | 1085 | 10055 | 10065  | 10075 | 10085 |
| 06 | 56    | 66     | 76 | 86  | 156   | 166    | 176 | 186 | 1056  | 1066   | 1076 | 1086 | 10056 | 10066  | 10076 | 10086 |

# SpyPro/15-Codes

| #  | PLU D | IGIT · | -   | 003 | PLU D | IGIT - | -    | 004  | PLU D | IGIT - | -     | 005   | PLU D  | IGIT - | -      | 006    |
|----|-------|--------|-----|-----|-------|--------|------|------|-------|--------|-------|-------|--------|--------|--------|--------|
|    | P1    | P2     | P3  | P4  | P1    | P2     | P3   | P4   | P1    | P2     | P3    | P4    | P1     | P2     | P3     | P4     |
| 01 | 101   | 201    | 301 | 401 | 1101  | 1201   | 1301 | 1401 | 10101 | 10201  | 10301 | 10401 | 100101 | 100201 | 100301 | 100401 |
| 02 | 102   | 202    | 302 | 402 | 1102  | 1202   | 1302 | 1402 | 10102 | 10202  | 10302 | 10402 | 100102 | 100202 | 100302 | 100402 |
| 03 | 103   | 203    | 303 | 403 | 1103  | 1203   | 1303 | 1403 | 10103 | 10203  | 10303 | 10403 | 100103 | 100203 | 100303 | 100403 |
| 04 | 104   | 204    | 304 | 404 | 1104  | 1204   | 1304 | 1404 | 10104 | 10204  | 10304 | 10404 | 100104 | 100204 | 100304 | 100404 |
| 05 | 105   | 205    | 305 | 405 | 1105  | 1205   | 1305 | 1405 | 10105 | 10205  | 10305 | 10405 | 100105 | 100205 | 100305 | 100405 |
| 06 | 106   | 206    | 306 | 406 | 1106  | 1206   | 1306 | 1406 | 10106 | 10206  | 10306 | 10406 | 100106 | 100206 | 100306 | 100406 |
| 07 | 107   | 207    | 307 | 407 | 1107  | 1207   | 1307 | 1407 | 10107 | 10207  | 10307 | 10407 | 100107 | 100207 | 100307 | 100407 |
| 08 | 108   | 208    | 308 | 408 | 1108  | 1208   | 1308 | 1408 | 10108 | 10208  | 10308 | 10408 | 100108 | 100208 | 100308 | 100408 |
| 09 | 109   | 209    | 309 | 409 | 1109  | 1209   | 1309 | 1409 | 10109 | 10209  | 10309 | 10409 | 100109 | 100209 | 100309 | 100409 |
| 10 | 110   | 210    | 310 | 410 | 1110  | 1210   | 1310 | 1410 | 10110 | 10210  | 10310 | 10410 | 100110 | 100210 | 100310 | 100410 |
| 11 | 111   | 211    | 311 | 411 | 1111  | 1211   | 1311 | 1411 | 10111 | 10211  | 10311 | 10411 | 100111 | 100211 | 100311 | 100411 |
| 12 | 112   | 212    | 312 | 412 | 1112  | 1212   | 1312 | 1412 | 10112 | 10212  | 10312 | 10412 | 100112 | 100212 | 100312 | 100412 |
| 13 | 113   | 213    | 313 | 413 | 1113  | 1213   | 1313 | 1413 | 10113 | 10213  | 10313 | 10413 | 100113 | 100213 | 100313 | 100413 |
| 14 | 114   | 214    | 314 | 414 | 1114  | 1214   | 1314 | 1414 | 10114 | 10214  | 10314 | 10414 | 100114 | 100214 | 100314 | 100414 |
| 15 | 115   | 215    | 315 | 415 | 1115  | 1215   | 1315 | 1415 | 10115 | 10215  | 10315 | 10415 | 100115 | 100215 | 100315 | 100415 |

## <u>Turbines</u>

| #  | PLU D | IGIT - | -   | 003 | PLU D | IGIT - | -    | 004  | PLU D | IGIT - | -     | 005   | PLU D  | IGIT - | -      | 006    |
|----|-------|--------|-----|-----|-------|--------|------|------|-------|--------|-------|-------|--------|--------|--------|--------|
|    | P1    | P2     | P3  | P4  | P1    | P2     | P3   | P4   | P1    | P2     | P3    | P4    | P1     | P2     | P3     | P4     |
| 01 | 116   | 216    | 316 | 416 | 1116  | 1216   | 1316 | 1416 | 10116 | 10216  | 10316 | 10416 | 100116 | 100216 | 100316 | 100416 |
| 02 | 117   | 217    | 317 | 417 | 1117  | 1217   | 1317 | 1417 | 10117 | 10217  | 10317 | 10417 | 100117 | 100217 | 100317 | 100417 |
| 03 | 118   | 218    | 318 | 418 | 1118  | 1218   | 1318 | 1418 | 10118 | 10218  | 10318 | 10418 | 100118 | 100218 | 100318 | 100418 |
| 04 | 119   | 219    | 319 | 419 | 1119  | 1219   | 1319 | 1419 | 10119 | 10219  | 10319 | 10419 | 100119 | 100219 | 100319 | 100419 |
| 05 | 120   | 220    | 320 | 420 | 1120  | 1220   | 1320 | 1420 | 10120 | 10220  | 10320 | 10420 | 100120 | 100220 | 100320 | 100420 |
| 06 | 121   | 221    | 321 | 421 | 1121  | 1221   | 1321 | 1421 | 10121 | 10221  | 10321 | 10421 | 100121 | 100221 | 100321 | 100421 |

# Octopus/256-Codes

| #   | PLU D | IGIT - | _    | 004  | 94 PLU DIGIT - |       |       | 005   | 005 PLU DIGIT – 006 PLU DIGIT – |        | PLU DIGIT |        | -       | 007     |         |         |
|-----|-------|--------|------|------|----------------|-------|-------|-------|---------------------------------|--------|-----------|--------|---------|---------|---------|---------|
|     | P1    | P2     | P3   | P4   | P1             | P2    | P3    | P4    | P1                              | P2     | P3        | P4     | P1      | P2      | P3      | P4      |
| 001 | 1001  | 2001   | 3001 | 4001 | 11001          | 12001 | 13001 | 14001 | 101001                          | 102001 | 103001    | 104001 | 1001001 | 1002001 | 1003001 | 1004001 |
| 002 | 1002  | 2002   | 3002 | 4002 | 11002          | 12002 | 13002 | 14002 | 101002                          | 102002 | 103002    | 104002 | 1001002 | 1002002 | 1003002 | 1004002 |
| 003 | 1003  | 2003   | 3003 | 4003 | 11003          | 12003 | 13003 | 14003 | 101003                          | 102003 | 103003    | 104003 | 1001003 | 1002003 | 1003003 | 1004003 |
|     |       |        |      |      |                |       |       | •••   |                                 |        |           |        |         |         |         |         |
| 254 | 1254  | 2254   | 3254 | 4254 | 11254          | 12254 | 13254 | 14254 | 101254                          | 102254 | 103254    | 104254 | 1001254 | 1002254 | 1003254 | 1004254 |
| 255 | 1255  | 2255   | 3255 | 4255 | 11255          | 12255 | 13255 | 14255 | 101255                          | 102255 | 103255    | 104255 | 1001255 | 1002255 | 1003255 | 1004255 |
| 256 | 1256  | 2256   | 3256 | 4256 | 11256          | 12256 | 13256 | 14256 | 101256                          | 102256 | 103256    | 104256 | 1001256 | 1002256 | 1003256 | 1004256 |

### <u>Turbines</u>

| #  | PLU D | IGIT - | -    | 004  | PLU D | IGIT - | -     | 005   | PLU D  | IGIT - | -      | 006    | PLU D   | IGIT -  |         | 007     |
|----|-------|--------|------|------|-------|--------|-------|-------|--------|--------|--------|--------|---------|---------|---------|---------|
|    | P1    | P2     | P3   | P4   | P1    | P2     | P3    | P4    | P1     | P2     | P3     | P4     | P1      | P2      | P3      | P4      |
| 01 | 1321  | 2321   | 3321 | 4321 | 11321 | 12321  | 13321 | 14321 | 101321 | 102321 | 103321 | 104321 | 1001321 | 1002321 | 1003321 | 1004321 |
| 02 | 1322  | 2322   | 3322 | 4322 | 11322 | 12322  | 13322 | 14322 | 101322 | 102322 | 103322 | 104322 | 1001322 | 1002322 | 1003322 | 1004322 |
| 03 | 1323  | 2323   | 3323 | 4323 | 11323 | 12323  | 13323 | 14323 | 101323 | 102323 | 103323 | 104323 | 1001323 | 1002323 | 1003323 | 1004323 |
| 04 | 1324  | 2324   | 3324 | 4324 | 11324 | 12324  | 13324 | 14324 | 101324 | 102324 | 103324 | 104324 | 1001324 | 1002324 | 1003324 | 1004324 |
| 05 | 1325  | 2325   | 3325 | 4325 | 11325 | 12325  | 13325 | 14325 | 101325 | 102325 | 103325 | 104325 | 1001325 | 1002325 | 1003325 | 1004325 |
| 06 | 1326  | 2326   | 3326 | 4326 | 11326 | 12326  | 13326 | 14326 | 101326 | 102326 | 103326 | 104326 | 1001326 | 1002326 | 1003326 | 1004326 |

### Option cards/Port A

| #  | PLU DIGIT -         00           P1         P2         P3         P4 |      |      | 004  | PLU D | IGIT - | -     | 005   | PLU D  | IGIT · | _      | 006    | PLU D   | IGIT -  | -       | 007     |
|----|----------------------------------------------------------------------|------|------|------|-------|--------|-------|-------|--------|--------|--------|--------|---------|---------|---------|---------|
|    | P1                                                                   | P2   | P3   | P4   | P1    | P2     | P3    | P4    | P1     | P2     | P3     | P4     | P1      | P2      | P3      | P4      |
| 01 | 1257                                                                 | 2257 | 3257 | 4257 | 11257 | 12257  | 13257 | 14257 | 101257 | 102257 | 103257 | 104257 | 1001257 | 1002257 | 1003257 | 1004257 |
| 02 | 1258                                                                 | 2258 | 3258 | 4258 | 11258 | 12258  | 13258 | 14258 | 101258 | 102258 | 103258 | 104258 | 1001258 | 1002258 | 1003258 | 1004258 |
| 03 | 1259                                                                 | 2259 | 3259 | 4259 | 11259 | 12259  | 13259 | 14259 | 101259 | 102259 | 103259 | 104259 | 1001259 | 1002259 | 1003259 | 1004259 |
| 04 | 1260                                                                 | 2260 | 3260 | 4260 | 11260 | 12260  | 13260 | 14260 | 101260 | 102260 | 103260 | 104260 | 1001260 | 1002260 | 1003260 | 1004260 |
| 05 | 1261                                                                 | 2261 | 3261 | 4261 | 11261 | 12261  | 13261 | 14261 | 101261 | 102261 | 103261 | 104261 | 1001261 | 1002261 | 1003261 | 1004261 |
| 06 | 1262                                                                 | 2262 | 3262 | 4262 | 11262 | 12262  | 13262 | 14262 | 101262 | 102262 | 103262 | 104262 | 1001262 | 1002262 | 1003262 | 1004262 |
| 07 | 1263                                                                 | 2263 | 3263 | 4263 | 11263 | 12263  | 13263 | 14263 | 101263 | 102263 | 103263 | 104263 | 1001263 | 1002263 | 1003263 | 1004263 |
| 08 | 1264                                                                 | 2264 | 3264 | 4264 | 11264 | 12264  | 13264 | 14264 | 101264 | 102264 | 103264 | 104264 | 1001264 | 1002264 | 1003264 | 1004264 |
| 09 | 1265                                                                 | 2265 | 3265 | 4265 | 11265 | 12265  | 13265 | 14265 | 101265 | 102265 | 103265 | 104265 | 1001265 | 1002265 | 1003265 | 1004265 |
| 10 | 1266                                                                 | 2266 | 3266 | 4266 | 11266 | 12266  | 13266 | 14266 | 101266 | 102266 | 103266 | 104266 | 1001266 | 1002266 | 1003266 | 1004266 |
| 11 | 1267                                                                 | 2267 | 3267 | 4267 | 11267 | 12267  | 13267 | 14267 | 101267 | 102267 | 103267 | 104267 | 1001267 | 1002267 | 1003267 | 1004267 |
| 12 | 1268                                                                 | 2268 | 3268 | 4268 | 11268 | 12268  | 13268 | 14268 | 101268 | 102268 | 103268 | 104268 | 1001268 | 1002268 | 1003268 | 1004268 |
| 13 | 1269                                                                 | 2269 | 3269 | 4269 | 11269 | 12269  | 13269 | 14269 | 101269 | 102269 | 103269 | 104269 | 1001269 | 1002269 | 1003269 | 1004269 |
| 14 | 1270                                                                 | 2270 | 3270 | 4270 | 11270 | 12270  | 13270 | 14270 | 101270 | 102270 | 103270 | 104270 | 1001270 | 1002270 | 1003270 | 1004270 |
| 15 | 1271                                                                 | 2271 | 3271 | 4271 | 11271 | 12271  | 13271 | 14271 | 101271 | 102271 | 103271 | 104271 | 1001271 | 1002271 | 1003271 | 1004271 |
| 16 | 1272                                                                 | 2272 | 3272 | 4272 | 11272 | 12272  | 13272 | 14272 | 101272 | 102272 | 103272 | 104272 | 1001272 | 1002272 | 1003272 | 1004272 |

### Option cards/Port B

| #  | PLU DIGIT - 004 |      | PLU DIGIT - 005 |      | 005   | PLU DIGIT - |       | 006   | PLU DIGIT - |        | 007    |        |         |         |         |         |
|----|-----------------|------|-----------------|------|-------|-------------|-------|-------|-------------|--------|--------|--------|---------|---------|---------|---------|
|    | P1              | P2   | P3              | P4   | P1    | P2          | P3    | P4    | P1          | P2     | P3     | P4     | P1      | P2      | P3      | P4      |
| 01 | 1273            | 2273 | 3273            | 4273 | 11273 | 12273       | 13273 | 14273 | 101273      | 102273 | 103273 | 104273 | 1001273 | 1002273 | 1003273 | 1004273 |
| 02 | 1274            | 2274 | 3274            | 4274 | 11274 | 12274       | 13274 | 14274 | 101274      | 102274 | 103274 | 104274 | 1001274 | 1002274 | 1003274 | 1004274 |
| 03 | 1275            | 2275 | 3275            | 4275 | 11275 | 12275       | 13275 | 14275 | 101275      | 102275 | 103275 | 104275 | 1001275 | 1002275 | 1003275 | 1004275 |
| 04 | 1276            | 2276 | 3276            | 4276 | 11276 | 12276       | 13276 | 14276 | 101276      | 102276 | 103276 | 104276 | 1001276 | 1002276 | 1003276 | 1004276 |
| 05 | 1277            | 2277 | 3277            | 4277 | 11277 | 12277       | 13277 | 14277 | 101277      | 102277 | 103277 | 104277 | 1001277 | 1002277 | 1003277 | 1004277 |
| 06 | 1278            | 2278 | 3278            | 4278 | 11278 | 12278       | 13278 | 14278 | 101278      | 102278 | 103278 | 104278 | 1001278 | 1002278 | 1003278 | 1004278 |
| 07 | 1279            | 2279 | 3279            | 4279 | 11279 | 12279       | 13279 | 14279 | 101279      | 102279 | 103279 | 104279 | 1001279 | 1002279 | 1003279 | 1004279 |
| 08 | 1280            | 2280 | 3280            | 4280 | 11280 | 12280       | 13280 | 14280 | 101280      | 102280 | 103280 | 104280 | 1001280 | 1002280 | 1003280 | 1004280 |
| 09 | 1281            | 2281 | 3281            | 4281 | 11281 | 12281       | 13281 | 14281 | 101281      | 102281 | 103281 | 104281 | 1001281 | 1002281 | 1003281 | 1004281 |
| 10 | 1282            | 2282 | 3282            | 4282 | 11282 | 12282       | 13282 | 14282 | 101282      | 102282 | 103282 | 104282 | 1001282 | 1002282 | 1003282 | 1004282 |
| 11 | 1283            | 2283 | 3283            | 4283 | 11283 | 12283       | 13283 | 14283 | 101283      | 102283 | 103283 | 104283 | 1001283 | 1002283 | 1003283 | 1004283 |
| 12 | 1284            | 2284 | 3284            | 4284 | 11284 | 12284       | 13284 | 14284 | 101284      | 102284 | 103284 | 104284 | 1001284 | 1002284 | 1003284 | 1004284 |
| 13 | 1285            | 2285 | 3285            | 4285 | 11285 | 12285       | 13285 | 14285 | 101285      | 102285 | 103285 | 104285 | 1001285 | 1002285 | 1003285 | 1004285 |
| 14 | 1286            | 2286 | 3286            | 4286 | 11286 | 12286       | 13286 | 14286 | 101286      | 102286 | 103286 | 104286 | 1001286 | 1002286 | 1003286 | 1004286 |
| 15 | 1287            | 2287 | 3287            | 4287 | 11287 | 12287       | 13287 | 14287 | 101287      | 102287 | 103287 | 104287 | 1001287 | 1002287 | 1003287 | 1004287 |
| 16 | 1288            | 2288 | 3288            | 4288 | 11288 | 12288       | 13288 | 14288 | 101288      | 102288 | 103288 | 104288 | 1001288 | 1002288 | 1003288 | 1004288 |

### Option cards /Port C

| #  | PLU DIGIT - 004 |      | PLU DIGIT - 005 |      | 005   | PLU DIGIT - |       | 006   | PLU DIGIT - |        | -      | 007    |         |         |         |         |
|----|-----------------|------|-----------------|------|-------|-------------|-------|-------|-------------|--------|--------|--------|---------|---------|---------|---------|
|    | P1              | P2   | P3              | P4   | P1    | P2          | P3    | P4    | P1          | P2     | P3     | P4     | P1      | P2      | P3      | P4      |
| 01 | 1289            | 2289 | 3289            | 4289 | 11289 | 12289       | 13289 | 14289 | 101289      | 102289 | 103289 | 104289 | 1001289 | 1002289 | 1003289 | 1004289 |
| 02 | 1290            | 2290 | 3290            | 4290 | 11290 | 12290       | 13290 | 14290 | 101290      | 102290 | 103290 | 104290 | 1001290 | 1002290 | 1003290 | 1004290 |
| 03 | 1291            | 2291 | 3291            | 4291 | 11291 | 12291       | 13291 | 14291 | 101291      | 102291 | 103291 | 104291 | 1001291 | 1002291 | 1003291 | 1004291 |
| 04 | 1292            | 2292 | 3292            | 4292 | 11292 | 12292       | 13292 | 14292 | 101292      | 102292 | 103292 | 104292 | 1001292 | 1002292 | 1003292 | 1004292 |
| 05 | 1293            | 2293 | 3293            | 4293 | 11293 | 12293       | 13293 | 14293 | 101293      | 102293 | 103293 | 104293 | 1001293 | 1002293 | 1003293 | 1004293 |
| 06 | 1294            | 2294 | 3294            | 4294 | 11294 | 12294       | 13294 | 14294 | 101294      | 102294 | 103294 | 104294 | 1001294 | 1002294 | 1003294 | 1004294 |
| 07 | 1295            | 2295 | 3295            | 4295 | 11295 | 12295       | 13295 | 14295 | 101295      | 102295 | 103295 | 104295 | 1001295 | 1002295 | 1003295 | 1004295 |
| 08 | 1296            | 2296 | 3296            | 4296 | 11296 | 12296       | 13296 | 14296 | 101296      | 102296 | 103296 | 104296 | 1001296 | 1002296 | 1003296 | 1004296 |
| 09 | 1297            | 2297 | 3297            | 4297 | 11297 | 12297       | 13297 | 14297 | 101297      | 102297 | 103297 | 104297 | 1001297 | 1002297 | 1003297 | 1004297 |
| 10 | 1298            | 2298 | 3298            | 4298 | 11298 | 12298       | 13298 | 14298 | 101298      | 102298 | 103298 | 104298 | 1001298 | 1002298 | 1003298 | 1004298 |
| 11 | 1299            | 2299 | 3299            | 4299 | 11299 | 12299       | 13299 | 14299 | 101299      | 102299 | 103299 | 104299 | 1001299 | 1002299 | 1003299 | 1004299 |
| 12 | 1300            | 2300 | 3300            | 4300 | 11300 | 12300       | 13300 | 14300 | 101300      | 102300 | 103300 | 104300 | 1001300 | 1002300 | 1003300 | 1004300 |
| 13 | 1301            | 2301 | 3301            | 4301 | 11301 | 12301       | 13301 | 14301 | 101301      | 102301 | 103301 | 104301 | 1001301 | 1002301 | 1003301 | 1004301 |
| 14 | 1302            | 2302 | 3302            | 4302 | 11302 | 12302       | 13302 | 14302 | 101302      | 102302 | 103302 | 104302 | 1001302 | 1002302 | 1003302 | 1004302 |
| 15 | 1303            | 2303 | 3303            | 4303 | 11303 | 12303       | 13303 | 14303 | 101303      | 102303 | 103303 | 104303 | 1001303 | 1002303 | 1003303 | 1004303 |
| 16 | 1304            | 2304 | 3304            | 4304 | 11304 | 12304       | 13304 | 14304 | 101304      | 102304 | 103304 | 104304 | 1001304 | 1002304 | 1003304 | 1004304 |

### Option cards /Port D

| #  | PLU DIGIT - 004 |      | PLU DIGIT - 005 |      | 005   | PLU DIGIT - |       | 006   | PLU DIGIT - |        | -      | 007    |         |         |         |         |
|----|-----------------|------|-----------------|------|-------|-------------|-------|-------|-------------|--------|--------|--------|---------|---------|---------|---------|
|    | P1              | P2   | P3              | P4   | P1    | P2          | P3    | P4    | P1          | P2     | P3     | P4     | P1      | P2      | P3      | P4      |
| 01 | 1305            | 2305 | 3305            | 4305 | 11305 | 12305       | 13305 | 14305 | 101305      | 102305 | 103305 | 104305 | 1001305 | 1002305 | 1003305 | 1004305 |
| 02 | 1306            | 2306 | 3306            | 4306 | 11306 | 12306       | 13306 | 14306 | 101306      | 102306 | 103306 | 104306 | 1001306 | 1002306 | 1003306 | 1004306 |
| 03 | 1307            | 2307 | 3307            | 4307 | 11307 | 12307       | 13307 | 14307 | 101307      | 102307 | 103307 | 104307 | 1001307 | 1002307 | 1003307 | 1004307 |
| 04 | 1308            | 2308 | 3308            | 4308 | 11308 | 12308       | 13308 | 14308 | 101308      | 102308 | 103308 | 104308 | 1001308 | 1002308 | 1003308 | 1004308 |
| 05 | 1309            | 2309 | 3309            | 4309 | 11309 | 12309       | 13309 | 14309 | 101309      | 102309 | 103309 | 104309 | 1001309 | 1002309 | 1003309 | 1004309 |
| 06 | 1310            | 2310 | 3310            | 4310 | 11310 | 12310       | 13310 | 14310 | 101310      | 102310 | 103310 | 104310 | 1001310 | 1002310 | 1003310 | 1004310 |
| 07 | 1311            | 2311 | 3311            | 4311 | 11311 | 12311       | 13311 | 14311 | 101311      | 102311 | 103311 | 104311 | 1001311 | 1002311 | 1003311 | 1004311 |
| 08 | 1312            | 2312 | 3312            | 4312 | 11312 | 12312       | 13312 | 14312 | 101312      | 102312 | 103312 | 104312 | 1001312 | 1002312 | 1003312 | 1004312 |
| 09 | 1313            | 2313 | 3313            | 4313 | 11313 | 12313       | 13313 | 14313 | 101313      | 102313 | 103313 | 104313 | 1001313 | 1002313 | 1003313 | 1004313 |
| 10 | 1314            | 2314 | 3314            | 4314 | 11314 | 12314       | 13314 | 14314 | 101314      | 102314 | 103314 | 104314 | 1001314 | 1002314 | 1003314 | 1004314 |
| 11 | 1315            | 2315 | 3315            | 4315 | 11315 | 12315       | 13315 | 14315 | 101315      | 102315 | 103315 | 104315 | 1001315 | 1002315 | 1003315 | 1004315 |
| 12 | 1316            | 2316 | 3316            | 4316 | 11316 | 12316       | 13316 | 14316 | 101316      | 102316 | 103316 | 104316 | 1001316 | 1002316 | 1003316 | 1004316 |
| 13 | 1317            | 2317 | 3317            | 4317 | 11317 | 12317       | 13317 | 14317 | 101317      | 102317 | 103317 | 104317 | 1001317 | 1002317 | 1003317 | 1004317 |
| 14 | 1318            | 2318 | 3318            | 4318 | 11318 | 12318       | 13318 | 14318 | 101318      | 102318 | 103318 | 104318 | 1001318 | 1002318 | 1003318 | 1004318 |
| 15 | 1319            | 2319 | 3319            | 4319 | 11319 | 12319       | 13319 | 14319 | 101319      | 102319 | 103319 | 104319 | 1001319 | 1002319 | 1003319 | 1004319 |
| 16 | 1320            | 2320 | 3320            | 4320 | 11320 | 12320       | 13320 | 14320 | 101320      | 102320 | 103320 | 104320 | 1001320 | 1002320 | 1003320 | 1004320 |

#### CODED SPOUTS

![](_page_90_Figure_1.jpeg)

#### CODED SPOUTS

![](_page_91_Figure_1.jpeg)

![](_page_92_Figure_1.jpeg)

![](_page_92_Picture_2.jpeg)

![](_page_93_Figure_1.jpeg)

![](_page_93_Figure_2.jpeg)

#### AUTOMATIC HEADS

![](_page_94_Picture_1.jpeg)

The "Octopus 8 TAP BEER" option card can connect up to eight (8) compatible automatic heads. These may be coupled with flow meters for accuracy in measuring portions.

To configure these heads, the option card must be present. The port option is shown on the rear of the unit's housing. A standard RJ45 network cable (non-crossover) is used to make the connection. To be recognized, the board must be powered by a 5V adapter (provided).

When the option card is properly connected to the unit, the card should appear in "View # 3B: P3-p32 Octopus" in the unit's program menu.

An option card is an integral part of the system when it is connected; it will not work when the main unit is disconnected.

![](_page_95_Figure_1.jpeg)

The name "8 Tap Beer" will appear on the line for the "option" port it is connected to. Press the appropriate key to enter the settings required for the extension to work properly.

## View #3B1-A: P2-A 8 Tap Beer

![](_page_95_Figure_4.jpeg)

Enter the name of the beverage.

| - Press P4   | -       |
|--------------|---------|
| P123-EDIT    | P4-NEXT |
| PORTION1-    | 0100    |
| View #3B1-A3 |         |

Quantity to be dispensed for portion 1.

![](_page_96_Figure_3.jpeg)

Quantity to be dispensed for portion 2.

| View #3B1-A5 |         |
|--------------|---------|
| PORTION3-    | 0033    |
| P123-EDIT    | P4-NEXT |
|              |         |

- Press P4 -

Quantity to be dispensed for portion 3.

| View #3B1-A6                        |
|-------------------------------------|
| PORTION4- 0025<br>P123-EDIT P4-NEXT |
| <b>D D</b> 4                        |

- Press P4 -

Quantity to be dispensed for portion 4.

![](_page_96_Figure_11.jpeg)

![](_page_96_Figure_12.jpeg)

Enter the monetary value for each portion and each price level.

# **Operation**

When the head is connected and configured, and sales are permitted, the "portion" light on the front of the head will be lighted.

Use the "S" button to select a portion.

Pull the lever forward to dispense a portion. The head will stop automatically at the programmed portion.

You can stop to let the foam recede by pushing the lever back.

You can cancel a portion by pushing the lever and pressing the "S" button. The portion will still be accounted for.

![](_page_98_Picture_1.jpeg)

The "Octopus 16 Draft" option card allows for up to sixteen (16) beer kegs or wine casks. The output of beer or wine is tracked using flow meters.

To configure the system, the option card must be present. The port option is shown on the rear of the unit's housing. A standard RJ45 network cable (non-crossover) is used to make the connection. To be recognized, the board must be powered by a 5V adapter (provided).

When the option card is properly connected to the unit, the option card must appear in the view "View # 3B: P3-p32 Octopus" in the program menu of the unit.

An option card is an integral part of the system when it is connected, it will not work when the unit is disconnected.

![](_page_99_Figure_1.jpeg)

The name "16 Draft" will appear on the line for the "option" port it is connected to. Press the appropriate key to enter the settings required for the extension to work properly.

## View #3B1-A: P2-A 16 Draft

![](_page_99_Figure_4.jpeg)

Select the line to edit.

Enter the name of the beverage.

View #3B1-A3

|           | -       |
|-----------|---------|
|           |         |
| P123-EDIT | P4-NEXT |
|           |         |
| PORTION1- | 0100    |
|           |         |

- Press P4 -

The quantity to dispense for portion 1.

| View #3B1-A4 |       |
|--------------|-------|
| PORTION2-    | 0050  |
| P123-EDIT P4 | -NEXT |
| - Press P4 - |       |

The quantity to dispense for portion 2.

| P123-EDIT    | P4-NEXT |
|--------------|---------|
| PORTION3-    | 0033    |
| View #3B1-A5 |         |

- Press P4 -

The quantity to dispense for portion 3.

| View #3B1-A6 |         |
|--------------|---------|
| PORTION4-    | 0025    |
| P123-EDIT    | P4-NEXT |

- Press P4 -

10D1 17

The quantity to dispense for portion 4.

| % OVER – 010<br>P123-EDIT P4-NEXT | - Press P4 - |        |     |  |  |  |
|-----------------------------------|--------------|--------|-----|--|--|--|
| % OVER – 010                      | P123-EDIT    | P4-NEX | Τ   |  |  |  |
|                                   | % OVER       | -      | 010 |  |  |  |

The maximum allowed overage, as a % of the portion sold.

![](_page_100_Figure_15.jpeg)

- Press P4 -

The amount of time to wait before counting a portion.

![](_page_101_Figure_1.jpeg)

- Press P4 -

Enter the monetary value for each portion and each price level.

# **Operation**

Pour the portion desired and wait a moment. The portion will be accounted for according to one of the four (4) preprogrammed portions.

| SOFT DRINKS           |
|-----------------------|
| Keys Coils 5V Adapter |
| POWER RESET           |
| READY CONTRACTOR      |
| •                     |

The "Octopus Pop 12" option card can control the dispensing of soft drinks.

To configure it, the option card must be present. The option port is indicated on the rear of the unit's housing. The connection is made using a standard non-crossover RJ45 network cable. To be recognized, the board must be powered by the supplied 5V adapter.

When the option card is properly connected to the unit, the option card will appear in the view "View # 3B: P3-p32 Octopus" in the program menu of the unit.

When it is connected, an option card is an integral part of the system; it will not work when the main unit is disconnected.

![](_page_104_Figure_1.jpeg)

The name "Pop 12" will appear on the line for the port "option" to which it is connected. Press the appropriate key to enter the settings required for the proper operation of the card.

## View #3B1-A: P2-A Pop 12

![](_page_104_Figure_4.jpeg)

Enter the name of the beverage.

View #3B1-A3

| P123-EDIT P4-NEXT | 0100   | PORTION1- |
|-------------------|--------|-----------|
|                   | 4-NEXT | P123-EDIT |

- Press P4 -

Quantity to be dispensed for portion 1.

![](_page_105_Figure_5.jpeg)

Quantity to be dispensed for portion 2.

| View #3B1-A5 |         |
|--------------|---------|
| PORTION3-    | 0033    |
| P123-EDIT    | P4-NEXT |
|              |         |

- Press P4 -

Quantity to be dispensed for portion 3.

| View #3B1-A6           |                 |
|------------------------|-----------------|
| PORTION4-<br>P123-EDIT | 0025<br>P4-NEXT |
|                        |                 |

- Press P4 -

Quantity to be dispensed for portion 4.

![](_page_105_Figure_13.jpeg)

![](_page_105_Figure_14.jpeg)

Enter the monetary value for each portion and each price level.

SOFT DRINKS

# **Operation**

The number 7 key allows you to go back to portion 1. Select the portion using the number 14 key. You can use keys P1 to P4 on the unit.

Press a key to dispense a portion.

# **B.A.S.I.C.** SCRIPTS

B.A.S.I.C. stands for "Beginner's All-purpose Symbolic Instruction Code". A Control Plus GL BASIC program can perform tasks such as:

- Print a report
- Populate the PLU tables with specific values
- Change the portions

The program must be loaded on a USB flash drive. To activate a program, press and hold P3 and P4.

| BAS REPORT |         |
|------------|---------|
| P1-RUN     | P4-NEXT |

Use the P1 to run the program, or P4 to choose another file, or cancel the operation if there are no other files.
# <u>Syntax</u>

A BASIC program is interpreted line by line. The filename usually ends with the extension ".BAS" but the Control Plus BASIC Interpreter will execute any file presented to it.

A graphical presentation of the BASIC language supported by the Control Plus unit is available in the appendix.

The maximum length of a line of BASIC is 72 characters.

A program is composed of lines that must begin with a line number or the special keyword REM meaning "remark". The lines must be numbered in ascending order but do not need to be consecutive.

```
REM This is a remark
10 PRINT "Hi everybody"
20 END
```

A program must have at least one end-of-program line to be valid.

#### 9999 END

A character string, either literal or generated by the STR\$ function, may not exceed a combined length of 40 characters (MAX\_STRING\_LENGTH = 40). The interpreter will truncate any excess.

The 26 possible variables are denoted by single letters A to Z.

The interpreter is not case sensitive, so "let a = 2" is the same as "LET A = 2".

# Standard Functions

## <u>LET</u>

The LET statement is used to assign a value to a variable. One or more mathematical operations can be performed.

10 LET A = 10\*10

The variable A is assigned the result of the operation 10 multiplied by 10, or 100.

NOTE: The value persists during the execution of programs but is reset to zero when the system is rebooted.

## Mathematical Expressions

Numbers and variables supported by the "Control Plus GL BASIC" language are 32-bit signed. The domain is from -2147483648 to 2147483647.

The result of division by zero is zero and not infinity as is mathematically correct. Your programs should not perform division by zero.

**Operator Priority** 

| Operator       | Symbol | Priority |
|----------------|--------|----------|
| Parentheses    | ()     | 1        |
| Multiplication | *      | 2        |
| Division       | /      | 2        |
| Remainder      | %      | 2        |
| Addition       | +      | 3        |
| Subtraction    | -      | 3        |

Operators with the same priority are performed from left to right within a single group.

It is recommended not to use too many parentheses to group subexpressions as this can cause a stack overflow during evaluation. If you have very complex expressions, you can break them into simpler expressions and use variables to store intermediate results. In addition, the line length is limited to 72 characters as specified in the ECMA-55 standard (Minimal BASIC).

## <u>PRINT</u>

The PRINT statement lets you print a formatted string on a given channel.

- #0: Prints in the console (default behavior)
- #1: Prints on the printer
- #10: Clears the LCD
- #11: Prints to the top LCD line
- #12: Prints to the bottom LCD line

```
10 PRINT "Trying to print to printer port"
20 PRINT #1 "Hello from BASIC Interpreter"
30 PRINT #1 "Here is a nice table:"
31 PRINT #1
55 print #1 tab(5);"+","+","+";TAB(10),"+","+"
59 for a = 1 to 20
60 print #1 tab(5);"|abc","de";"f","g="a;TAB(10),"Test","|"
70 next a
100 print #1 tab(5);"+","+","+";TAB(10),"+","+"
999 end
```

A comma (,) is used to align column data in conjunction with the TAB () function. For example, TAB (10) aligns data at 10 characters when there is a comma.

The semicolon is used to concatenate expressions.

The keyword LINENAME\$(X) will print the name of the line pointed to by the variable X. An end-of-line (CR/LF) is automatically added to the end of each PRINT statement.

## FOR...NEXT

The FOR...NEXT statement is used to loop through a range of values with an optional increment.

```
10 FOR I = 1 TO 10 STEP 2
20 PRINT "Value of I = ",I
30 NEXT I
```

The STEP N clause is optional, the default increment is 1. The increment may be negative.

The NEXT clause implements the increment specified in the STEP clause and loops back to the line following the FOR statement.

The interpreter allows up to 4 nested loops (MAX\_FOR\_DEPTH=4).

#### GOSUB...RETURN

The GOSUB statement is used to branch to a subroutine. For example: GOSUB 1000 branches to a subroutine found at line 1000.

```
10 GOSUB 1000
20 PRINT "GOSUB Ended"
...
1000 PRINT "Hello"
1010 RETURN
```

The RETURN statement continues to run the program at the line after the GOSUB. The interpreter can nest up to 16 subroutine calls. (MAX\_GOSUB\_DEPTH = 16).

## <u>GOTO</u>

The GOTO statement is used to branch unconditionally. For example: GOTO 1000 branches to line 1000.

## IF...THEN...ELSE

The IF statement is used for conditional branching. The relational expression is evaluated. If the result is true, the interpreter branches to the line after the keyword THEN. If the result is false, the interpreter branches to the line indicated by the keyword ELSE, if present. The ELSE clause is optional; if it does not exist the program continues to run. A relational simple expression is placed between the keyword IF and the keyword THEN.

```
10 IF A <> 0 THEN 40
20 PRINT "A equals 0"
30 GOTO 999
40 PRINT "A is different from 0"
999 END
```

If the ELSE clause does not exist and the condition is false, the program continues execution at the next line.

#### **Relational Expressions**

A relational expression is defined by the relationship between two mathematical expressions. The result is either true or false and can be used only in an IF statement.

| Operator                 | Symbol     |
|--------------------------|------------|
| Less than                | <          |
| Greater than             | >          |
| Equal to                 | =          |
| Not equal to             | $\diamond$ |
| Less than or equal to    | <=         |
| Greater than or equal to | >=         |

## Extended Expressions

Extended expressions are used to change the configuration settings of the Control Plus station and print formatted reports.

#### POUREDZ2(var, station, line, portion, level)

The POUREDZ2 statement is used to read the value of the counter corresponding to the parameters specified in the specified variable.

- var: the name of the variable (a..z)
- station = -1 for the local station
- station  $\geq 0$  for mirror stations if any are configured.
- line > 1: the number of the line to be read
- portion 1..4: the portion number
- level: the price level
- 10 POUREDZ2(A,-1,100,2,1)

#### PRICETOTALZ2(var, station, line)

The PRICETOTALZ2 statement is used to read the value of the counter corresponding to the parameters specified in the specified variable.

- var: the name of the variable (a..z)
- station = -1 for the local station
- station  $\geq 0$  for mirror stations if any are configured.
- line > 1: the number of the line to be read

#### 10 PRICETOTALZ2 (A, -1, 100)

#### RESETZ2()

The RESETZ2 statement resets the Z2 counters to zero. If mirror stations are configured, they are reset as well.

#### 10 RESETZ2()

## LINENAME\$(station,line)

This keyword can be used in a PRINT statement to print the name of the line. The station number is -1 for the local station and greater than zero for mirror stations.

```
5 PRINT #0 "Printing..."
50 for x = 0 to 10
69 PRINT #1 "L#";x,"[";TAB(28);LINENAME$(-1,x),"]"
80 NEXT x
998 PRINT #0 "End program"
999 END
```

#### SETLINENAME(value,line)

- value: a character string ""
- line> 1: the number of the line to be read
- 0 Let A = 16
- 1 SETLINENAME (A, "Octopus A-1")
- 2 SETLINENAME (A+1, "Octopus A-2")
- 3 SETLINENAME (A+2, "Octopus A-3")
- 4 SETLINENAME (A+3, "Octopus A-4")
- 5 SETLINENAME (A+4, "Octopus A-5")
- 6 SETLINENAME (A+5, "Octopus A-6")
- 7 SETLINENAME (A+6, "Octopus A-7")
- 8 SETLINENAME (A+7, "Octopus A-8")
- 9 SETLINENAME (A+8, "Octopus A-9")
- 10 SETLINENAME (A+9, "Octopus A-10")
- 11 SETLINENAME (A+10, "Octopus A-11")
- 12 SETLINENAME (A+11, "Octopus A-12")
- 13 SETLINENAME (A+12, "Octopus A-13")
- 14 SETLINENAME (A+13, "Octopus A-14")
- 15 SETLINENAME (A+14, "Octopus A-15")
- 16 SETLINENAME (A+15, "Octopus A-16")

999 END

## SETPORTION(value,line,portion)

- value: a numeric expression representing the portion
- line > 1: the number of the line to be read
- portion 1 .. 4: the portion number
- 10 SETPORTION (225,100,2)

## SETPRICE(value,line,portion,level)

- value: a numeric expression representing the price
- line > 1: the number of the line to be read
- portion 1..4: the portion number
- level: the price level

```
5 PRINT "Filling Octopus PRICE Bank (15 Line)"
6 \text{ LET } A = 15
7 LET B = 15 + (4 * 16)
10 for i = A to B
11
     for k = 0 to 7
15
         for p = 0 to 3
20
             SETPRICE (100*(p+1)+10*(k+1),i,p,k)
25
         next p
30
     next k
31
     PRINT "Line#";i
40 next i
900 PRINT "Job DONE"
999 end
```

## SETPLU(value,line,portion,level)

- value: (V1) numeric expression (V2) string (using STR\$)
- line > 1: the number of the line to be read
- portion 1..4: the portion number
- level: the price level

```
5 PRINT "Filling Octopus PLU Bank (15 Lines)"
6 \text{ LET } A = 15
7 LET B = 15 + (4 * 16)
10 for i = A to B
11
     for k = 0 to 7
         SETPLU(STR$(1000+i+10000*(k+1)),i,0,k)
20
21
         SETPLU(STR$(2000+i+10000*(k+1)),i,1,k)
22
         SETPLU(STR$(3000+i+10000*(k+1)),i,2,k)
23
         SETPLU(STR$(4000+i+10000*(k+1)),i,3,k)
29
     next k
30
     PRINT "Line#";i
40 next i
900 PRINT "Job DONE"
999 end
```

# **Special Expressions**

#### INPUT lcd1,lcd2,var

The INPUT statement is used to display data on the screen and wait for a user action. The action is inserted into the specified variable. Keys P1 to P4 are represented by the numbers 1 to 4 respectively. The keyboard keys are represented by the corresponding ASCII code. Example 1: Requesting confirmation to clear the counters.

10 INPUT "Reset Counters?","P1-YESP4-NO",a
30 IF a = 1 THEN 40
35 IF a = 4 THEN 999
39 GOTO 10
40 RESETZ2()
999 END

```
Example 2: Change a variable menu
10 LET a = 0
20 GOSUB 1000
30 PRINT "Value=",A
999 END
REM Sub 1000 - Edit var
A REM Inputs: A: Value
REM Side effect: Destroy T
1000 INPUT STR$ ("PRICE - ",A), "P123-Edit P4-OK", T
1010 IF T = 1 THEN 1100
1020 IF T = 2 THEN 1200
1030 IF T = 3 THEN 1300
1040 IF T = 4 THEN 1400
1070 IF A < 1000 THEN 1000
1080 \text{ Let } A = 0
1099 GOTO 1000
1100 LET A = A + 100
1110 GOTO 1070
1200 LET A = A + 10
1210 GOTO 1070
1300 \text{ LET } A = A + 1
1310 GOTO 1070
1400 RETURN
9999 END
```

# <u>STR\$(...)</u>

When there is a character string, this function is used to compose the string from other strings and numeric expressions.

110 LET Y = 15
120 FOR X = 1 TO 16
130 SETLINENAME(X+Y,STR\$("Octopus A-",X))
140 NEXT X
999 END

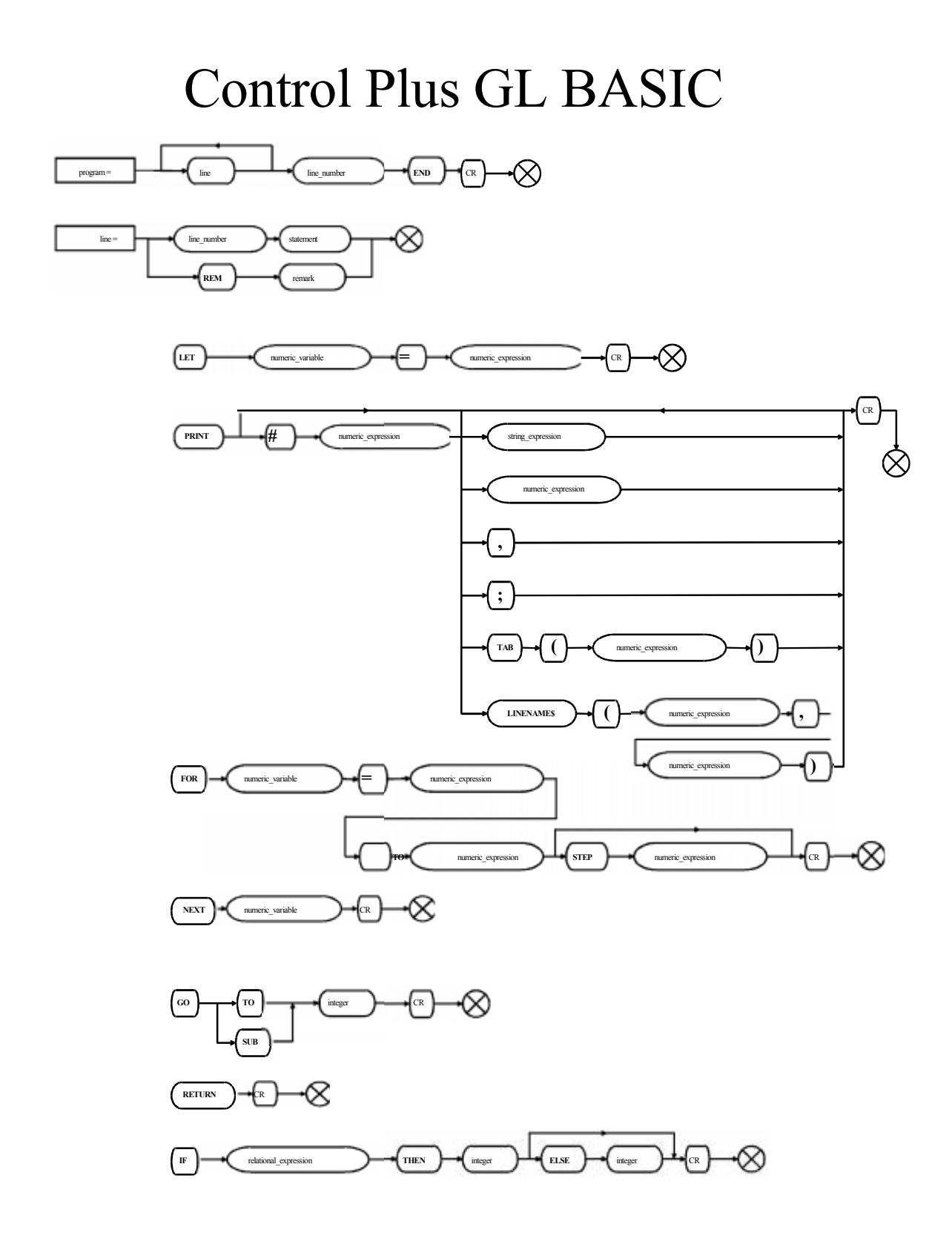

# Control Plus GL BASIC

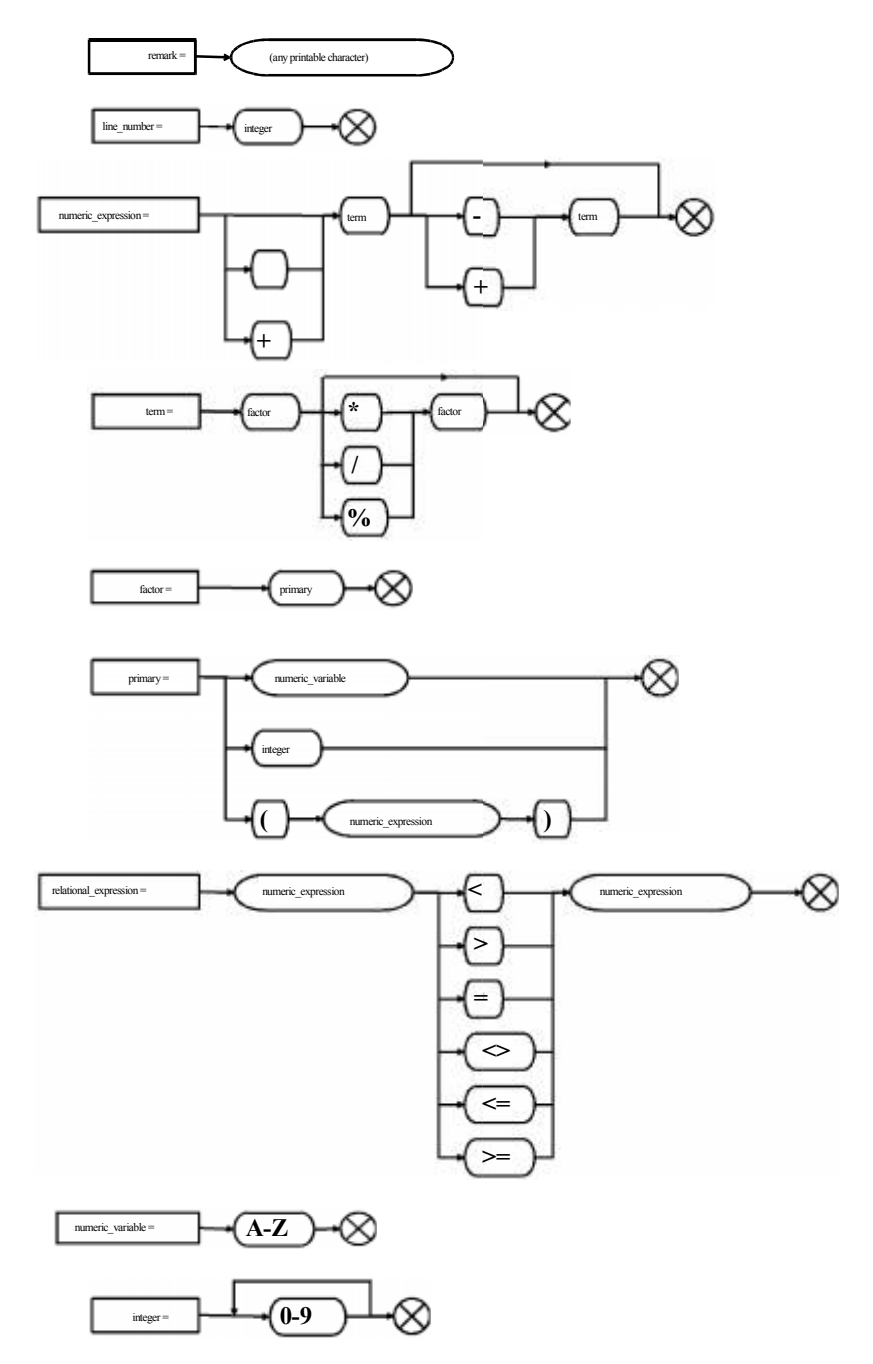

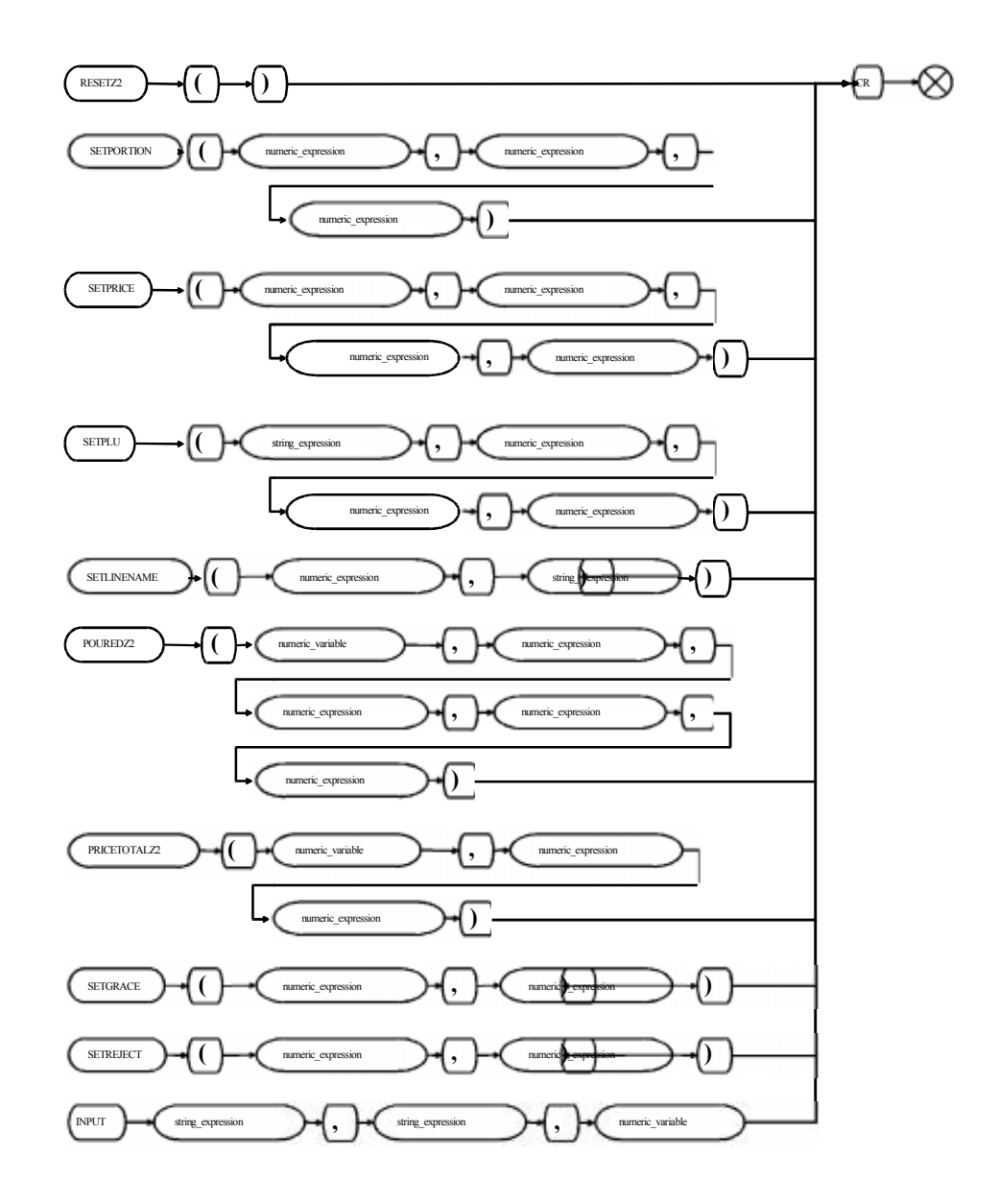

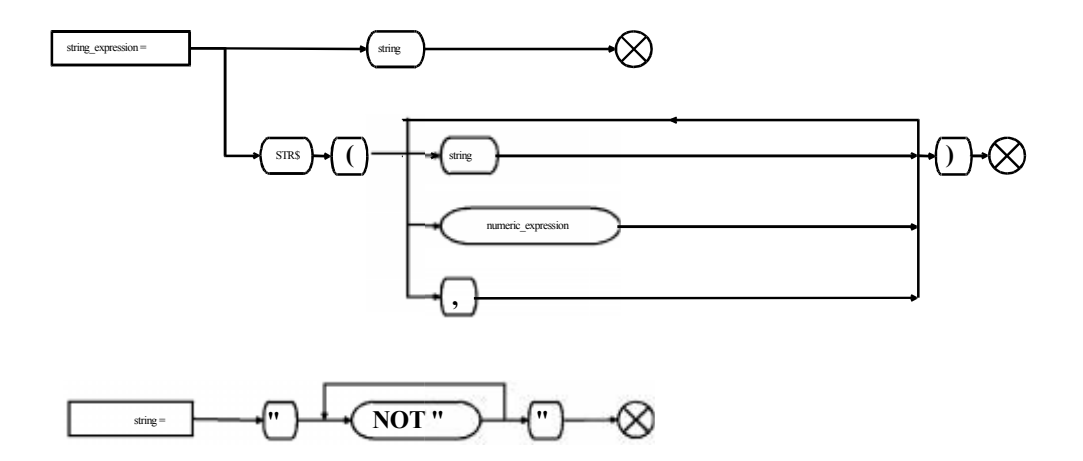

B.A.S.I.C. SCRIPTS